# Productivity with MS Outlook and OneNote

#### **FinPro Annual Conference**

#### October 2018

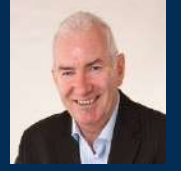

#### **Specialisations include:**

- Productivity/Time Management Training
- MBTI Team Building Programs
- Personal Effectiveness Coaching
- Emotional Intelligence EQi-2.0 & EQi-360

#### **Information Overload**

- The more we know, the faster we know more.
- Knowledge volume undergoes exponential growth, doubling and redoubling over time.
   Knowledge Doubling Curve (Buckminster Fuller)

In 2010 IBM predicted that the amount of information available world-wide would double every 11 hours in the next few years!

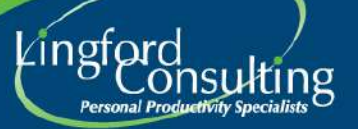

### Impact of Technology at Work

- Our technology means we can be more Productive?
- BUT...are we more effective?
  - Upsides?
  - Downsides?

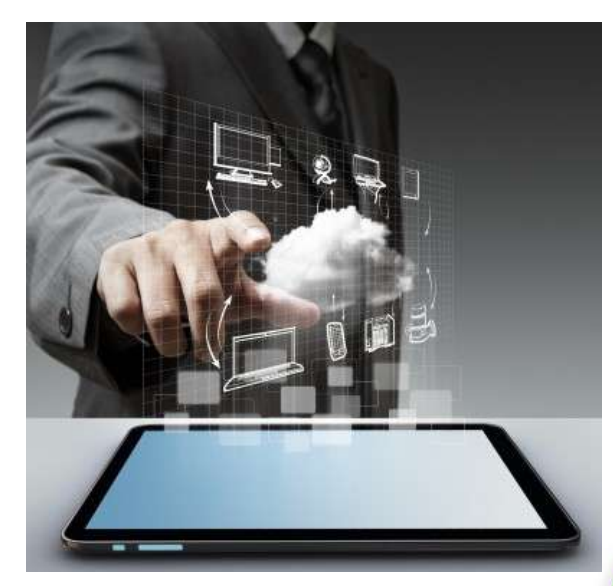

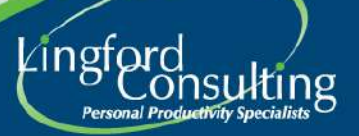

# **Modern Workplace**

Digital Transformation (Office 365) Increasingly Mobile (Laptops) Instant Communication Open/Shared Workplaces

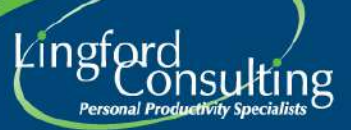

#### Challenges

 To utilise the modern tools we have at our fingertips
 .....without letting them rule us!

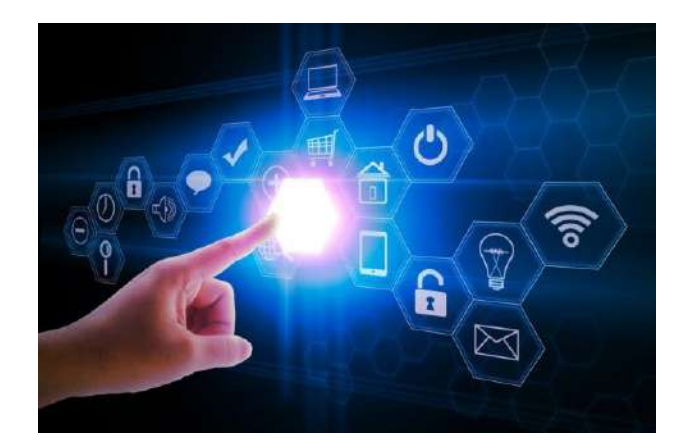

- MS Outlook
- MS OneNote

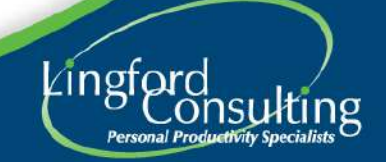

# **Microsoft Outlook**

A few tips to *optimise* MS Outlook to help you be more productive

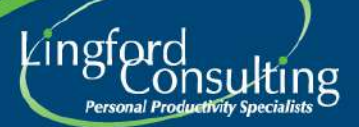

# Customise your Outlook Views

Use your "Outlook Dashboard "

- No "Reading Pane"
- No "First Line Preview"
- View "Single Line Layout" (not Compact Layout)
- Use your "To Do Bar"

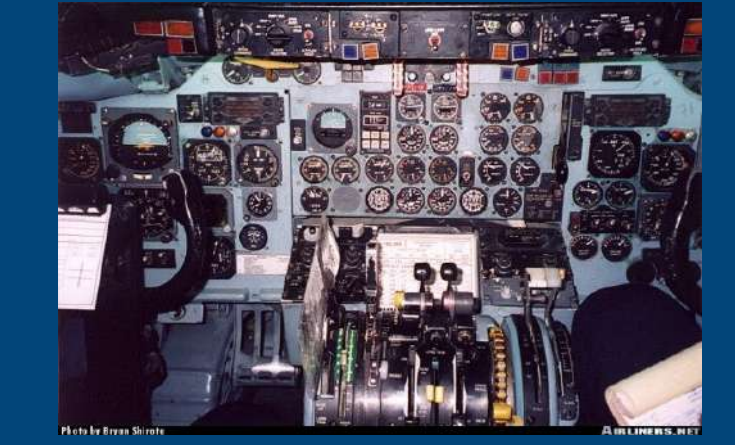

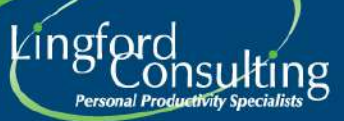

#### **Normal Outlook View**

| File Home Send / Receive Fo    | ider View Help Bitdefender Antispann Standus Outlook Adden                                                                                                    | Tell me what you wa                                           | et tu do                                                                 |                                                                                                    |                                            |                                             |                           |                          |                                         |
|--------------------------------|----------------------------------------------------------------------------------------------------|---------------------------------------------------------------|--------------------------------------------------------------------------|----------------------------------------------------------------------------------------------------|--------------------------------------------|---------------------------------------------|---------------------------|--------------------------|-----------------------------------------|
| New New Email terms+           | Image: Second Second | Move to Travel → TO<br>Contorwerp/John → To<br>Neply & Delete | Mary-Make<br>Manager<br>are New T                                        | Assign Unvestory Categorize Follow<br>Palicy- Read - Up-                                                                                                    | 登 New Group Son<br>登 Browne Groups 図<br>マロ | ch People<br>Address Book<br>Filter Email * | Read Get<br>Aloud Add-ins | ImailMerge               | Customer<br>Manager                     |
| New Driets                     | Respond Quick Step                                                                                                    |                                                               | fe Move                                                                  | Tege                                                                                                    | Groups                                     | Find                                        | Speech Add-ins            | Emailtérepe PRO 14       | 4 L                                     |
| ちち 開留 E Search People 日        | 2 ·                                                                                                    |                                                               |                                                                          |                                                                                                    |                                            |                                             |                           |                          |                                         |
| + Favorites *                  | Search All Mail Bents                                                                                                    | D All Malibours +                                             | GReeky GReeky All Groward C                                              | 18.4                                                                                                    |                                            |                                             | The second second second  | No. No.                  | THEORY IT                               |
| Inbox 7                        | All Unread                                                                                                    | By Data 🛩 T                                                   | the transferred to and                                                   |                                                                                                    |                                            |                                             | foor a new task           | Car Dave                 | Transa 2                                |
| Sent thema                     | 1000                                                                                                    |                                                               | DP                                                                       | Sand Subadapart (1998)                                                                                                    | <ul><li>vic.gov.au&gt;</li></ul>           |                                             | a Britania                |                          |                                         |
| Drafts (39)                    | Long Barrier                                                                                                    |                                                               | RE: Productivity                                                         | Inmult and OneWote Training                                                                                                    | ng - Follow Up (1)                         |                                             | Transferr Present         | stander Bar Barlins 10 0 | Continues I I                           |
| Deleted Rems 392               | rat time on time Section                                                                                                    | MACHT                                                         | Ta Geoff Prov                                                            |                                                                                                    |                                            |                                             | Develop vreserta          | Cutionk Operations       | onerence.   D                           |
| Customers/John                 | Hy Geoff, We have just identified that there could be a few more people that would                                                                                                    |                                                               |                                                                          |                                                                                                    |                                            |                                             | Review Deferrent          | To Do List dame          | 1.7                                     |
| Personal                       | Customer Experience   AHRI                                                                                                    |                                                               |                                                                          |                                                                                                    |                                            | -                                           | Settings in Office        | . Leris                  | 1                                       |
| Meeting Acceptance 4           | , rate your recent experience with AHRI                                                                                                    | NA SOLL                                                       | Transition of the second second second                                   |                                                                                                    |                                            |                                             | Curitian regard           | ng HTML emails           |                                         |
| Auro: Email [1]                | new week are post to recome . How we goe to the post of the sector                                                                                                    |                                                               | 1.44                                                                     | hided on your seminar, ho                                                                                                    | were uty be                                | m                                           | Productivity with         | Outlook Training IV      | MCA-Pro. 1 E                            |
| Reading - Business 382         | Business Wodonga                                                                                                    | 2.43 8.84                                                     | using tax                                                                | contra of a                                                                                                    | events                                     | s to :                                      | Send Propasal to          | loe for PPO/Thote r      | in Wei                                  |
| Social Media 14                | No imaged (bits here +https://burnieswoldovgs.couil10.com/tj)-e-pikt/AA6.jagdidtq3/-                                                                                                    |                                                               | I've started to use one note whether                                     |                                                                                                    | use it to conso                            | lidate                                      | fursities with Ma         | rtina? - Update meet     | ling invite                             |
| Outbox                         | Danit Base                                                                                                    |                                                               | refrences =?                                                             |                                                                                                    | ow if ∉ is possil                          | ble to                                      | PPO 1Note Testar          | ionialcontact Andr       | /ewtaseeitt €                           |
| 7                              | In Promotivity with Outlook and OveNote Training - Follow Up (1)                                                                                                    | 9-25 AM                                                       | push *                                                                   | Contraction of the second second seco | ind by anyone,                             |                                             | ORganise travel of        | in Friday - residedu     | sie meetin.                             |
| → gprior@lingfordconsulting.co | Hi Gentt, Thanks his your follow up. The represented wy shall have so per demonstrated o                                                                                                    | 19                                                            | Have                                                                     |                                                                                                    |                                            |                                             | a 🏳 Tumoro                | -                        |                                         |
| # Inbox 7                      | AHRI'S HRM AM                                                                                                    |                                                               | Converse.                                                                |                                                                                                    |                                            |                                             | ne fwi                    | Mer page for SCS         | 1                                       |
| Admin                          | Do you feet like an imposter?                                                                                                    | 7:25 AM                                                       | Decisi Wester                                                            |                                                                                                    |                                            |                                             | And the second second     |                          |                                         |
| Church 6                       | and the second second second second second second second second second second second second second second second                                                                                                    |                                                               |                                                                          |                                                                                                    |                                            |                                             | Real Property lies        |                          | 1.5                                     |
| Consultants                    | ICF Australasia Administration                                                                                                    | 705 444                                                       | inter Sectors (Branes & Sector                                           |                                                                                                    |                                            |                                             | States Street Street      | 14                       | 10                                      |
| Customers/Jobe                 | If you can't see this email property, click here to new it prime                                                                                                    | 10000                                                         | the second care                                                          |                                                                                                    |                                            |                                             | Get on all Local G        | Jourt Tender W_ets st    | tes E                                   |
| Coaching                       | A Last Week                                                                                                    |                                                               | T an owned there.                                                        |                                                                                                    |                                            |                                             | Raview pollible :         | champes to my METL       | process as a n                          |
| eNews Email Marketing          | Geoff Brint                                                                                                    |                                                               | St Kilds Town Hall   99a Cardala Stra                                    | aat St Kilda Michada 3182                                                                                                    |                                            |                                             | Look at Slog Peri         | di SED - nerd to put     | into man 4                              |
| FCi Completed                  | Biog                                                                                                    | Sat 6/10                                                      | Strong rounning systematic set                                           | en, or faile, recent of the                                                                                                    |                                            |                                             | Remove email ad           | diesees from Contac      | IS FADE                                 |
| IBM-Lotus Notes                | Ministration melanageffin.com/17-things-you-should-do-to-every-blog-post-before-effe                                                                                                    | 1 March 1997                                                  | From: Geoff Prior [mailtauppror @lin                                     | ngfordconsulting.com.au]                                                                                                    |                                            |                                             | S-EMAN HER PPV            | riop                     | to transmis                             |
| Marketing                      | Read Particle concernment of the con-                                                                                                    |                                                               | Sett Medicania: " for 1918 5                                             | kilte alar                                                                                                    |                                            |                                             | Promote next PR           | A Charles Oct 29         | A consistent 1                          |
| Milli functionaria 102-24 etc. | to move on the Outlook - Half-Day Guestionnaire                                                                                                    | Pm3/10                                                        | Re Dave Network                                                          | AND REAL PROPERTY.                                                                                                    | 20                                         |                                             | Create Send End           | d Resciption for Les     | denter f                                |
| Master Accentance 4            | Lines of the constraints and and build not send work                                                                                                    |                                                               | Subject: Products                                                        | end of an ing - Follow Up (1                                                                                                    | 1)                                         |                                             | Web Site Improve          | ments - Jan Feb 201      | 10 1.7                                  |
| Dated Office                   | Geoff Phor                                                                                                    | The 4/10                                                      | Dear                                                                     |                                                                                                    |                                            |                                             | 2-Email EPA PPO-          | Note Fills               | 11                                      |
| Penned                         | Geoff Phiot                                                                                                    | 110 10 10                                                     |                                                                          |                                                                                                    |                                            |                                             | Get contacts on f         | Hype for Business        | 1                                       |
| > Public Cruster               | 4 Tan Minin Age                                                                                                    |                                                               | As promised, I thought I'd send off a                                    | quick emiail to see how you are go                                                                                                    | ing and whether you have                   | •                                           | # P This Wee              |                          | 2                                       |
| Frankrise - Barrager 192       | Reduce from                                                                                                    |                                                               | begun to use some of the new tools<br>training session you attended come | you tearned in the Productivity with                                                                                                    | is Outlook and OneNote                     | what                                        | UPDATING YOUR             | PROFILES                 | 1                                       |
| Social Media 14                | THE PERSONNER FOR THE INFORMATION OF CAUNCILASSIPIED                                                                                                    | 25/09/2018                                                    | impact, if any, it has had on your pro                                   | oductivity?                                                                                                    | at the state of the state                  | ing the same                                | One Page MBTLY            | Veb Page for slifferer   | nt type at fac. f                       |
| Loop Martin III                | PB_ Kind regard:                                                                                                    |                                                               | 0.4-1                                                                    |                                                                                                    |                                            | 1.0                                         | Oteck out Staff #         | NB- 365                  | 0.0000000000000000000000000000000000000 |
| survey money en .              |                                                                                                    |                                                               | LAUCKOOK                                                                 |                                                                                                    |                                            |                                             |                           |                          | a - Property of                         |

#### **Customised Outlook Dashboard View**

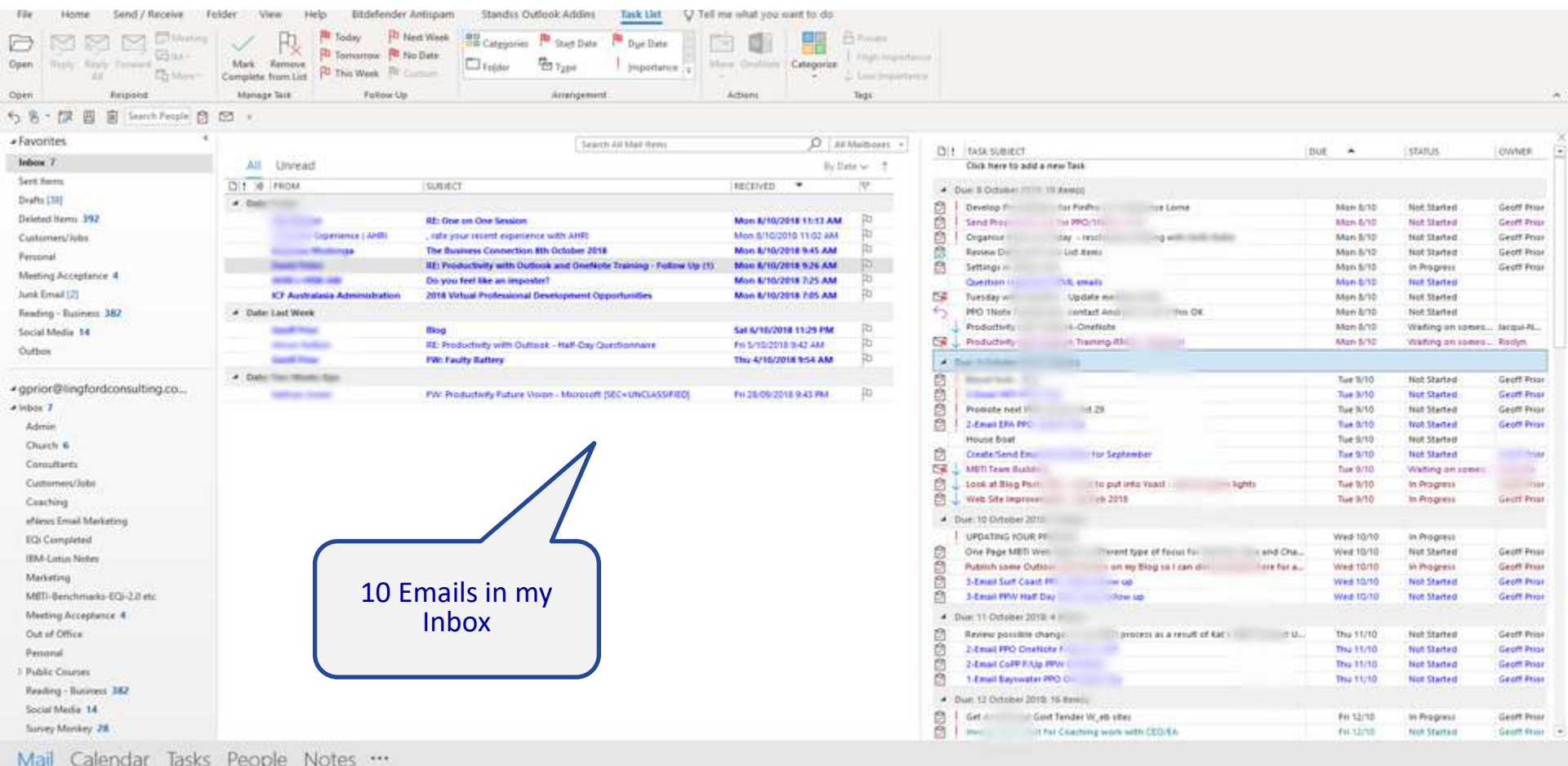

#### **Normal Outlook View**

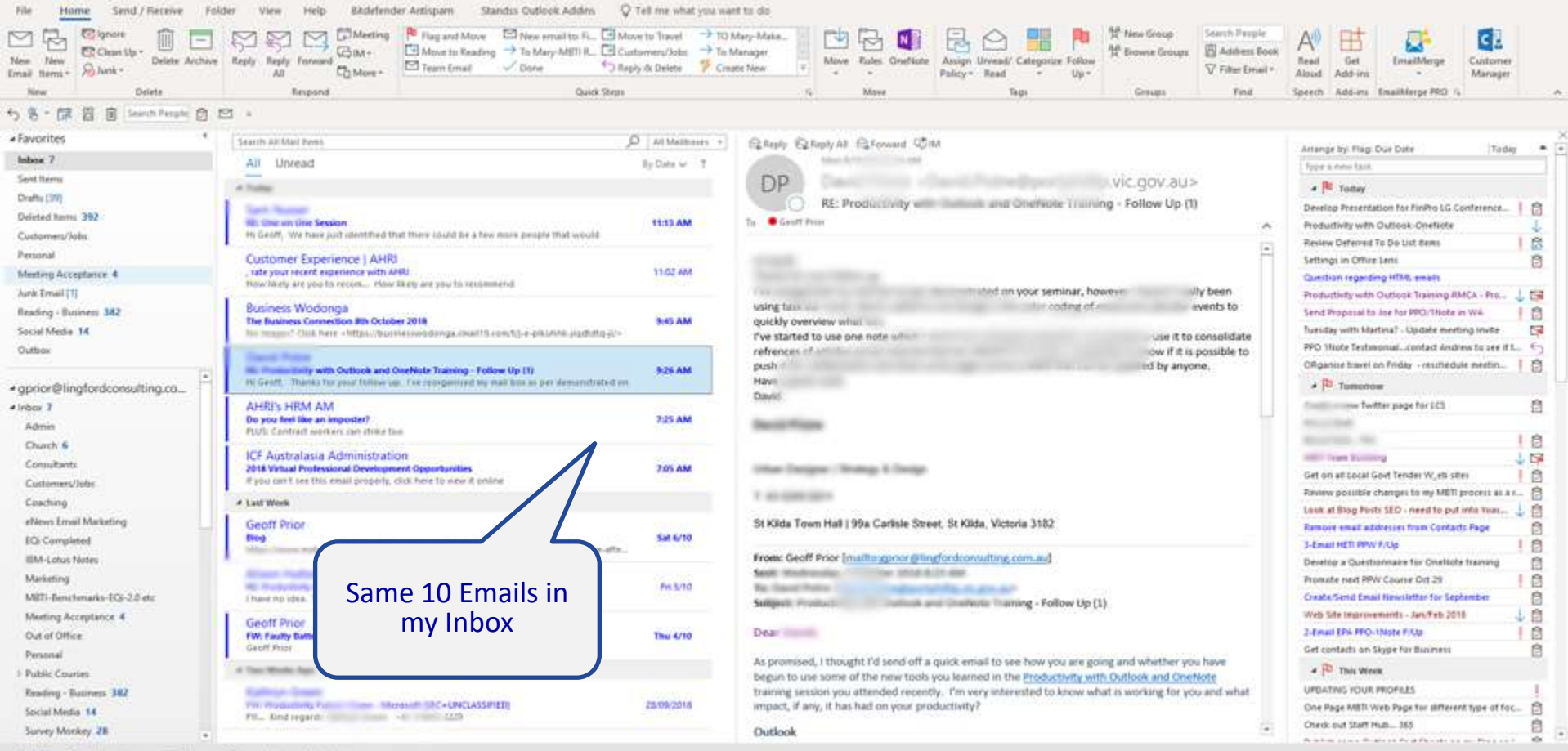

#### **Use "Single" View – Not Compact View**

View > Change View > Single

| ⊖ 5 § · •                                       |                                | Inbox - gprior@                           | lingfordconsulting.com.au - Outlook      |                                                          |
|-------------------------------------------------|--------------------------------|-------------------------------------------|------------------------------------------|----------------------------------------------------------|
| File Home Send / Receive Fold                   | ler View H                     | Help 🛛 🖗 Tell me what you want to do      |                                          |                                                          |
| Change View Reset                               | s Show Focused                 | Message P Flag: Start Date Flag: Due Date | Io     Categories       Size     Subject | ↑↓ Reverse Sort<br>≒ Add Columns<br>+- Expand/Collapse + |
|                                                 | Focused Inbox                  | A                                         | rrangement                               |                                                          |
| Compact Single Preview                          | ent Mailbox<br>Jnread          |                                           | O Current Mailbox →<br>By Date → ↑       | Click here to ad                                         |
| Manage Views<br>Save Current View As a New View | ROM                            | SUBJECT                                   | RECEIVED 🔻 🌾                             | ▲ Due: 8 October 20                                      |
| Apply Current View to Other Mail Folders        | əday<br>am <mark>Nusser</mark> | RE: One on One Session                    | Mon 8/10/2018                            | Develop Presen                                           |

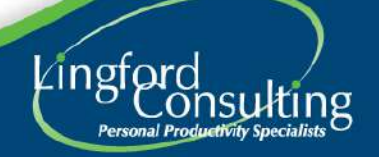

#### **Remove your "Reading Pane"**

• View > Reading Pane > Off

| 0 5 8             |                      |                |                          | Inbox - gpri                               | or@lingfordconsul     | lting.com.au - Outlo | ook                                                           |                      |                |
|-------------------|----------------------|----------------|--------------------------|--------------------------------------------|-----------------------|----------------------|---------------------------------------------------------------|----------------------|----------------|
| File Home         | Send / Receive Fol   | der View I     | Help 🛛 🖓 Tell me what yo | u want to do                               |                       |                      |                                                               |                      |                |
| Change View Reset | Show as Conversation | s Show Focused | Message<br>Preview *     | EX <u>F</u> rom<br>Flag: D <u>u</u> e Date | €?<br>I⊡ <u>S</u> ize | Categories           | ↑↓ Reverse Sort     ↓     Add Columns     ← Expand/Collapse * | Folder Reading To Do | People<br>Pane |
| Current View      | Messages             | Focused Inbox  |                          |                                            | Arrangement           |                      |                                                               | Bight                | pple Pa        |
| Favorites         | <                    |                |                          |                                            |                       | .5                   | earch Current Mailbox                                         | <u>B</u> ottom       |                |
| Inbox 7           | All                  | Unread         |                          |                                            |                       |                      |                                                               | □ _ Qff              |                |
| Sent Items        |                      | FROM           | SUBJEC                   | T                                          |                       |                      |                                                               | Options              | IVED           |
| Drafts [39]       | ▲ Date:              | Today          |                          |                                            |                       |                      |                                                               | N                    |                |

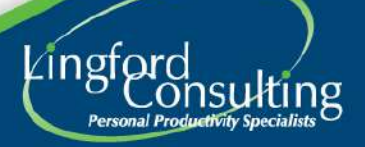

### Remove "Message Preview" (2013/16/365)

View > Message Preview > Off

| Q 5 8 * *                                 |              |                |                       |                   |                  | Inbox - gpri   | or@lingfordcons |
|-------------------------------------------|--------------|----------------|-----------------------|-------------------|------------------|----------------|-----------------|
| File Home                                 | Send / Recei | ve Folder      | View                  | Help 🛛 🖓 Te       | ll me what you   | want to do     |                 |
| G \$ 5                                    | Show as 0    | Conversations  |                       |                   | <u>D</u> ate     | from           | £≩ <u>⊺</u> ₀   |
| Change View Reset<br>View - Settings View | Pa Conversat | ion Settings + | Show Focused<br>Inbox | Message Preview * | Flag: Start Date | Flag: Due Date | IB Size         |
| Current View                              | Mes          | sages          | Focused Inbox         | v off             | 1                |                | Arrangement     |
| ▲ Favorites                               | <            |                |                       | 1 Line            |                  |                |                 |
| Inbox 7                                   |              | All U          | nread                 | 2 Lines           |                  |                |                 |
| Sent Items                                |              | 1 1 0 FR       | OM                    | 3 Lines           | SUBJECT          | Q              |                 |
| Drafte (20)                               |              | A Date: To:    | dav                   | 1                 |                  |                |                 |

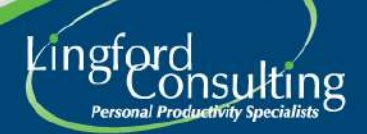

#### View "To Do Bar"

• View > To Do Bar > Tasks

| 8 5 B · ·                                 |          |                     |                       |                      |                    | Inbox - gp     | rior@lingford.con | sulting.com.au - Outle | pok          |                          |                              |                  |                  |                        | 26                  | - (                  |         | < |
|-------------------------------------------|----------|---------------------|-----------------------|----------------------|--------------------|----------------|-------------------|------------------------|--------------|--------------------------|------------------------------|------------------|------------------|------------------------|---------------------|----------------------|---------|---|
| File Home                                 | Send / R | eceive Folder       | View                  | Hip Ç                | ) Tell me what you | i want to do   |                   |                        |              |                          |                              |                  |                  |                        |                     |                      |         |   |
| $\bigcirc$ $\bigotimes$ $\backsim$        | Show     | as Conversations    |                       | F                    | Date               | ER From        | ERIO              |                        | - ↑↓ Reve    | rse Sort<br>Columns      |                              |                  |                  | Ĵ                      | 世                   |                      |         |   |
| Change View Reset<br>View - Settings View | Conv     | ersation Settings - | Show Focused<br>Inbox | Message<br>Preview * | Flag: Start Date   | Flag: Due Date | 2 IB Size         | Subject                | 👻 🛨 Expa     | nd/Collapse <del>-</del> | Folder Pladin<br>Pane - Pane | g To-Do<br>Bar = | People<br>Pane * | Reminders Op<br>Vindow | oen in Ne<br>Window | w Close All<br>Items |         |   |
| Current View                              |          | Messages            | Focused Inbox         |                      |                    |                | Arrangement       |                        |              |                          | Layou                        | Cal              | endar            | 1                      | Vindow              |                      |         | ^ |
| ▲ Favorites                               | <        | Search Current M    | lailbox               |                      |                    |                |                   | D Curren               | nt Mailbox 👻 |                          | SURIECT                      | Pec              | ple              | DUE                    |                     | STATUS               | CMA     | X |
| Inbox 4                                   |          | All Unrea           | ad                    |                      |                    |                |                   | By Date                | • <b>∨</b> ↑ | Click                    | here to ado a new            | vī ✓ Ias         | ks               | - DOL                  |                     | JINIGS               | - Conta |   |
| Sent Items                                |          |                     |                       | 5                    | UBJECT             |                |                   | RECEIVED 🔻             | 8            | A Due 8 C                | ctober 2018: lit             | en Off           |                  |                        |                     |                      |         |   |
| Drafts [39]                               |          | 🖌 Date: Today       |                       |                      |                    |                |                   |                        |              | Devel                    | op Presentation              | FinPro LG        | i Conference     | Lorne Mr               | on 8/10             | In Progress          | Geof    |   |

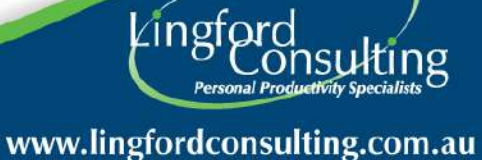

### To Do Bar - Tips

- The To Do Bar can be highly customised
- View your **To Do Bar** from your Inbox and Calendar Screen
- It can become your To Do List

| !\ئ | TASK SUBJECT                                                                                                    | DUE 🔺    | STATUS            | OWNER      |
|-----|----------------------------------------------------------------------------------------------------|----------|-------------------|------------|
|     | Click here to add a new Task                                                                                                    |          |                   |            |
| 4   | Due: 8 October 2018: 10 item(s)                                                                                                    |          |                   |            |
| 9!  | Develop Presentation for FinPro LG Conference Lorne                                                                                                    | Mon 8/1  | 0 In Progress     | Geoff Prio |
| 9!  | Send Proposal to Joe for PPO/1Note in WA                                                                                                    | Mon 8/1  | 0 Not Started     | Geoff Prio |
| 9!  | Organise travel on Friday - reschedule meeting wit                                                                                                    | Mon 8/1  | 0 Not Started     | Geoff Prio |
|     | Review Deferred To Do List items                                                                                                    | Mon 8/1  | 0 Not Started     | Geoff Prio |
| 2   | Settings in Office Lens                                                                                                    | Mon 8/1  | 0 In Progress     | Geoff Prio |
|     | Question regarding HTML emails                                                                                                    | Mon 8/1  | 0 Not Started     |            |
| 1   | Tuesday with Martina? - Update meeting invite                                                                                                    | Mon 8/1  | 0 Not Started     |            |
| 5   | PPO 1Note Testimonialcontact Andrew to see if this OK                                                                                                    | Mon 8/1  | 0 Not Started     |            |
| 1   | Productivity with Outlook-OneNote                                                                                                    | Mon 8/1  | 0 Waiting on some | o Jacqui-N |
| F 🗸 | Productivity with Outlook Training-RMCA - Proposal                                                                                                    | Mon 8/1  | 0 Waiting on some | o Roslyn   |
| 4   | Due: 9 October 2018: 9 item(s)                                                                                                    |          |                   |            |
| 9   | Received and the second second s | Tue 9/10 | 0 Not Started     | Geoff Prio |
| Ŷ   | 3-Email HETI PPW F/Up                                                                                                    | Tue 9/1  | 0 Not Started     | Geoff Prio |
| 9   | Promote next PPW Course Oct 29                                                                                                    | Tue 9/10 | 0 Not Started     | Geoff Prio |
| 91  | 2-Email EPA PPO-1Note F/Up                                                                                                    | Tue 9/10 | 0 Not Started     | Geoff Prio |

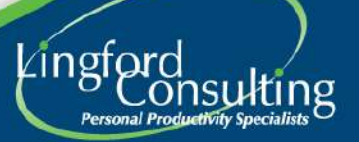

#### **View To Do Bar from Inbox**

| Image: Image:                                | File Home Send / Receive F                                                                                      | older View Help Bitdefender                                                                                    | Antispam Standss Outlook Addins Task List. 🖓 Tell i                    | ma what you want to do            |                                                            |             |                             |                                       |                       |            |            |                     |                 |    |
|----------------------------------------------------------------------------------------------------|----------------------------------------------------------------------------------------------------|----------------------------------------------------------------------------------------------------|------------------------------------------------------------------------|-----------------------------------|------------------------------------------------------------|-------------|-----------------------------|---------------------------------------|-----------------------|------------|------------|---------------------|-----------------|----|
| Prom         Promote         Promote         P                                                                                                    | Open Ruly Ruly France Character                                                                                 | Mark Fermove<br>Complete from List                                                                             | et Week Categories P Start Date P Dar Date                             | Categories                        | - Proven<br>  Alight Inspectations<br>  Loss Inspectations |             |                             |                                       |                       |            |            |                     |                 |    |
| A C R      A C R     A C R C R C R C R C R C R C R C R C R C R                                   | Open Respond                                                                                                    | Manage Tals Fallow Up                                                                                          | Anangement                                                             | Adleni                            | Tegs                                                       |             |                             |                                       |                       |            |            |                     |                 | 41 |
| - Potential     Image: Potential     Image: Potential                                                                                                    | ちち-陳田 宮 Search People 日                                                                                         | S .                                                                                                    |                                                                        |                                   |                                                            |             |                             |                                       |                       |            |            |                     |                 |    |
| Main     All brief     Data and brief     Data and brief <thdata and="" brief<="" th=""> <thdata and="" brief<="" th="">     Da</thdata></thdata>                                                                                                    | + Favorites *                                                                                                   |                                                                                                    | Search Jil Mail Brits                                                  | 0.44                              | Mathematica 1                                              |             |                             |                                       |                       |            |            |                     |                 | 8  |
| Marcing Marcing Marci                  | Inhos 7                                                                                                    | All Dissected                                                                                                  | A RECEIPTOR OF TAXABLE                                                 |                                   |                                                            | DI TASKS    | UBIECT.                     |                                       |                       |            | DUE A      | STATUS              | OWNER           | ÷  |
| Bulk IVI         During 1000         During 1000 <thduring 1000<="" th=""> <thduring 1000<="" th=""> <t< td=""><td>Sent horns.</td><td>And University</td><td>(manufer</td><td>By Dr</td><td>100 00 1</td><td>LINE I</td><td>ere to add a nev</td><td>er ræsa.</td><td></td><td></td><td></td><td></td><td></td><td></td></t<></thduring></thduring>                                                                                                    | Sent horns.                                                                                                    | And University                                                                                                 | (manufer                                                               | By Dr                             | 100 00 1                                                   | LINE I      | ere to add a nev            | er ræsa.                              |                       |            |            |                     |                 |    |
| Action MP         Action Model         Action Model <td>Deafts 1381</td> <td>Dit is most</td> <td>SUBJECT</td> <td>RECEIVED *</td> <td></td> <td>4 Oue 8 Oc</td> <td>challer. 2021 111.8</td> <td>teeds:</td> <td></td> <td></td> <td></td> <td></td> <td></td> <td></td>                                                                                                    | Deafts 1381                                                                                                    | Dit is most                                                                                                    | SUBJECT                                                                | RECEIVED *                        |                                                            | 4 Oue 8 Oc  | challer. 2021 111.8         | teeds:                                |                       |            |            |                     |                 |    |
| Add main ()         Descent ()         Descent () <thdescent ()<="" th=""> <thdescent ()<="" th=""> <thdescent (<="" td=""><td>Deleted Herry 192</td><td>-</td><td>Rh. Cross on Case Francisco</td><td></td><td>D's</td><td>Develo</td><td>or r</td><td>or Finite</td><td>The Points</td><td></td><td>Man 5/10</td><td>Not Started</td><td>Geoff Prior</td><td></td></thdescent></thdescent></thdescent>                                                                                                    | Deleted Herry 192                                                                                               | -                                                                                                    | Rh. Cross on Case Francisco                                            |                                   | D's                                                        | Develo      | or r                        | or Finite                             | The Points            |            | Man 5/10   | Not Started         | Geoff Prior     |    |
| Cutation/min         minute         minute         minute         minute         Minute         M                                                                                                    | The second second second second second second second second second second second second second second second se | Constitution ( AMR)                                                                                            | we one of the second second with 1987                                  | Mon Willowin 11:13 AM             | The second                                                 | Send P      | ho: 0                       | H PRO 11                              |                       |            | Man-6/10   | Not Started         | Geoff Prior     |    |
| Prendix         Internet Accessive with Decenses of Decense manage relative (b) 15         Note Concentration (b) 15         Note Concentration (b)                                                                                                    | Customers/ Aples                                                                                                | Parentine ( Parent                                                                                             | The Business Connection Bib October 2018                               | More Briterable Buts AM           | ib.                                                        | En Crigan   |                             | Dy rest                               |                       |            | Man 9/10   | Not started         | Georg Prior     | н  |
| Matrice 4<br>Auslie mat [2]         Description for the sense magnet<br>of the sense is a marked in the sense is a marked in the sense<br>sense is a marked in the sense is a marked in the sense<br>sense is a marked in the sense is a marked in the sense<br>is description of the sense is a marked in the sense is a marked in the sense<br>is description of the sense is a marked in the sense is a marked in the sense<br>is description of the sense is a marked in the sense is a marked in            | Fersonal                                                                                                    | the second second second second second second second second second second second second second second second s | III: Productivity with Outlook and Overfields Training - Fallow Up (1) | Mon 8/10/2018 9/26 AM             | D.                                                         | El Lattin   |                             | Dist and                              |                       |            | Mon 5 72   | in Programs         | Georg Price     |    |
| Ank Mrd JJ         CP Anatomatabase         CP Anatomatabase                                                                                                    | Meeting Acceptance 4                                                                                            | and the set                                                                                                    | Do you feel like an imposing?                                          | Mon 8/10/2018 7.25 AM             | 25                                                         | Ed Senard   | 1001                        | and an and a second                   |                       |            | Adap 5/35  | test Startest       | 00001000        |    |
| Process 182     Point Wet     Process 182     Process 182     Proces                                                                                                    | Junk Email [2]                                                                                                  | KF Australasia Administration                                                                                  | 2018 Virtual Professional Development Opportunities                    | Mon 8/10/2018 7/05 AM             | FD                                                         | Par Tuesta  |                             | Undate mail                           |                       |            | Map 3/30   | Not Started         |                 |    |
| Social Media 14     Non 100     Non 100     Non 1                                                                                                    | Renders - Retinese 182                                                                                          | A Date Last Week                                                                                               |                                                                        |                                   |                                                            | 1 NO 1      | Note 7                      | contact Anoi                          | THE OK                |            | Man 8/10   | Not Started         |                 |    |
| Special Marketing         Marketing                                                                                                    |                                                                                                    | Service and the second                                                                                         | No. C                                                                  | CALCULATION IN CONTRACT           | Rb.                                                        | Produc      | diver                       | 16-OriefRobe                          |                       |            | Man-8/10   | Walting on Lotters. | Argui AL        |    |
| Outlow     Yes ready liading     Yes ready liading     Yes ready liading       • opping@lingloadconsulling.co     • bet     Image: transmission of transmission of transmissin of transmission of transmission of transmission of trans                                                                                        | SOCIAL INTEGRA                                                                                                  | and here                                                                                                    | EL Productivity with Outpack - Half-Day Outploonsare                   | Fit 5/10/2018 9-42 AM             | 10                                                         | Produc      | die Ry                      | + Training-Ita                        |                       |            | Man 5/10   | Vialing on Iomeo.   | - Rockym        |    |
| Popolar Bingfordsonsulling.co     Pro: Peakedory Falser Waters Monoret (SCGRCASSPEC)     Pro: 2007/2018 943 PM     Pro: Peakedory Falser Waters Monoret (SCGRCASSPEC)     Pro: 2007/2018 943 PM     Pro: Peakedory Falser Waters Monoret (SCGRCASSPEC)     Pro: 2007/2018 943 PM     Pro: Peakedory Falser Waters Monoret (SCGRCASSPEC)     Pro: 2007/2018 943 PM     Pro: Peakedory Falser Waters Monoret (SCGRCASSPEC)     Pro: 2007/2018 943 PM     Pro: Peakedory Falser Waters Monoret (SCGRCASSPEC)     Pro: 2007/2018 943 PM     Pro: Peakedory Falser Waters Monoret (SCGRCASSPEC)     Pro: 2007/2018 943 PM     Pro: Peakedory Falser Waters Monoret (SCGRCASSPEC)     Pro: 2007/2018 943 PM     Pro: Peakedory Falser Waters     Carding     Grad Falser     Carding     Pro: Peakedory Falser Waters     Carding     Pro: Peakedory Falser Waters     Carding     Pro: Peakedory     Pro: Peakedory     Pro: Peakers     Pro: Peakedory     Pro: Peakers     Pro: Peakers     Pro:                          | Outbox                                                                                                    | Ganti Prop                                                                                                    | FW: Faulty Battery                                                     | Thu 4/10/2018 1:54 AM             | FD.                                                        | E. Carrow   |                             |                                       |                       |            |            |                     | -               |    |
| Point in the second second secon      |                                                                                                    | A Date two more two                                                                                            |                                                                        |                                   |                                                            |             |                             |                                       |                       |            | T-+ 3/10   | Make Shadaya (      | 1 Course Theory |    |
| In the second second seco      | ✓ gprior@lingfordconsulting.co                                                                                  | 35100                                                                                                    | POD Down of the District Vision - Minister MICC - ONCLASSING           | ALC: NO PROPERTY OF A DESCRIPTION | 05                                                         | 1           | -                           |                                       |                       |            | The bill   | Not Started         | Georg Prior     |    |
| Advinin     Advinin                                                                                                    | + inhor 7                                                                                                    |                                                                                                    | Fire Production & Partice Antiper Conception Decision and              | TH 28 YEAR IN 18 1953 PM          |                                                            | E Done      | to part 11                  | 14.76                                 |                       |            | Tue 3/10   | test Started        | Geoff Paste     |    |
| Notes     Notes basi     Notes basis     Notes basis     Notes basis                                                                                                    |                                                                                                    |                                                                                                    |                                                                        |                                   |                                                            | E 1 2.4mm   | EPA PPC                     | 0.45                                  |                       |            | Fue 9/10   | had Started         | Gent Print      |    |
| Cutch 6     Conduction 1 mm     1 for September     1 ms 210     Het Started     Inter 200       Consultation     Mill Taken Blades     Inter 200     Het Started     Inter 200       Consultation     Mill Taken Blades     Inter 200     Het Started     Inter 200       Consultation     Mill Taken Blades     Inter 200     Het Started     Inter 200       Consultation     Mill Taken Blades     Inter 200     Het Started     Inter 200       Consultation     Mill Taken Blades     Inter 200     Het Started     Inter 200       Consultation     Mill Taken Blades     Inter 200     Het Started     Inter 200       Started     Mill Taken Blades     Inter 200     Het Started     Gent These       Started     Mill Taken Blades     Inter 200     Inter 200     Inter 200       Started     Mill Taken Blades     Inter 200     Inter 200     Gent These       Bibl Listis Noting     Mill Taken Blades     Inter 200     Inter 200     Gent These       Bibl Listis Noting     Mill Taken Blades     Mill Taken Blades     Gent These       Bibl Listis Noting     Mill Taken Blades     Inter 200     Inter 200     Gent These       Bibl Listis Noting     Mill Taken Blades     Inter 200     Inter 200     Gent These       Bibl Listis Noting                                                                                                    | HORDER                                                                                                    |                                                                                                    |                                                                        |                                   |                                                            | House       | boat                        |                                       |                       |            | Tue 9/10   | Not Started         |                 |    |
| Construction     Land Stop Fairner in to put information     Land Stop Fairner in to put information     Land Stop Fairner in to put information     Land Stop Fairner in to put information     Land Stop Fairner in to put information       Construction     Model Stop Fairner in the put information     Land Stop Fairner in the put information     Land Stop Fairner in the put information     Land Stop Fairner information     Land Stop Fairner information       ECS Completed     Luct 10 Out-obse Zatta     Luct 10 Out-obse Zatta     West Stop Fairner information     West Stop Fairner information     West Stop Fairner information     West Stop Fairner information       ECS Completed     Luct 10 Out-obse Zatta     UPDATtace FOUR Pit     West Stop Fairner information     West Stop Fairner information     West Stop Fairner information       Marketing     UPDATtace FOUR Pit     UPDATtace FOUR Pit     West Stop Fairner information     West Stop Fairner information     Geeff Piter       Marketing     State Stop Fairner information Stop Zatta     West Stop Fairner information     West Stop Fairner information     West Stop Fairner information     West Stop Fairner information       Marketing     State Stop Fairner information     West Stop Fairner information     West Stop Fairner information     West Stop Fairner information     West Stop Fairner information       Marketing     State Stop Fairner information     State Stop Fairner information     West Stop Fairner information     West Stop Fairnering </td <td>Church 6</td> <td></td> <td></td> <td></td> <td></td> <td>Creste</td> <td>Send Em</td> <td>tor Septemb</td> <td>ser</td> <td></td> <td>Tee 9/10</td> <td>Not Started</td> <td></td> <td></td>                                                                                                    | Church 6                                                                                                    |                                                                                                    |                                                                        |                                   |                                                            | Creste      | Send Em                     | tor Septemb                           | ser                   |            | Tee 9/10   | Not Started         |                 |    |
| Customere/Mails       Los at #Billing Parts       Los at #Billing Parts       Los At #Billing Parts       Los At #Billing Parts </td <td>Consultants</td> <td></td> <td></td> <td></td> <td></td> <td>ER L MOTIT</td> <td>ears Build</td> <td></td> <td></td> <td></td> <td>Tue 9/10</td> <td>Wating on iones</td> <td></td> <td></td>                                                                                                    | Consultants                                                                                                    |                                                                                                    |                                                                        |                                   |                                                            | ER L MOTIT  | ears Build                  |                                       |                       |            | Tue 9/10   | Wating on iones     |                 |    |
| Cataling     Web Site Improve     In 2010     No Progenil     Gent Proje       elieus Sinuel Mutating     Dail: 10 Ontone 2010     UPG3TBG 1000 PP     Web Site Improve     Web Site Improve                                                                                                    | Customers/Jobs                                                                                                  |                                                                                                    |                                                                        |                                   |                                                            | D Look #    | t Blog Port:                | to put into                           | Voacl                 | Rights     | Tue 1/10   | In Programi         | 1107            |    |
| • But: 10 Ontoler 2011         EQS Completed         BMA-Lation Notes         BMA-Lation Notes         BMA-Lation Notes         BMA-Lation Notes         BMA-Lation Notes         BMA-Lation Notes         BMA-Lation Notes         BMA-Lation Notes         One Tage LBMI Were Tage of Forus file       and Chail         Were Togin Were Tage       Were Togin Were Tage         Mathematics       Scalan HWV Intar Day       Were Togin Were Tage         Mathematics       Scalan HWV Intar Day       Were Togin Were Tage       Genet Three         Mathematics       Scalan HWV Intar Day       Were Togin Were Tage       Genet Three         Methods       Scalan HWV Intar Day       Were Togin Were Tage       Genet Three         Methods       Scalan HWV Intar Day       Were Togin Were Tage       Genet Three         Methods       Scalan HWV Intar Day       Were Togin Were Tage       Genet Three         Methods       Scalan HWV Intar Day       Were Togin Were Tage       Genet Three         Methods       Scalan HWV Intar Day       Were Togin Were Tage       Genet Three         Personal       Scalan HWV Intar Day       Three Tage of Three       Three Tage of Three         Public Courses       Scalan CSPF Alog HPV </td <td>Coaching</td> <td></td> <td></td> <td></td> <td></td> <td>D . Wess</td> <td>de Improver</td> <td>1 19 2018</td> <td></td> <td></td> <td>The IV10</td> <td>In Progress</td> <td>Gesti Prist</td> <td></td>                                                                                                    | Coaching                                                                                                    |                                                                                                    |                                                                        |                                   |                                                            | D . Wess    | de Improver                 | 1 19 2018                             |                       |            | The IV10   | In Progress         | Gesti Prist     |    |
| EX: Completed       UPDATHIS FOUR PI       West 10/10       in Progress       Geoff Prosi         EX: Completed       One ProgressED West       ment Type ef Foliss Fill       and Cha       West 10/10       Nut Started       Geoff Prosi         Marketing       Descriptions       and Cha       West 10/10       Nut Started       Geoff Prosi         Marketing       Started Starte Coate Million       men Udit       West 10/10       Nut Started       Geoff Prosi         MdEII-Genchmarks-CO3-2D etc.       West 10/10       Nut Started       Geoff Prosi       Geoff Prosi         MdEII-Genchmarks-CO3-2D etc.       West 10/10       Nut Started       Geoff Prosi         MdEII-Genchmarks-CO3-2D etc.       West 10/10       Nut Started       Geoff Prosi         MdEII-Genchmarks-CO3-2D etc.       West 10/10       Nut Started       Geoff Prosi         MdEII-Genchmarks-CO3-2D etc.       Duit: 11-Ottober 2018 et 8       Tul.: 11/10       Nut Started       Geoff Prosi         MdEII-Genchmarks-CO3-2D etc.       Started Prosi       Tul.: 11/10       Nut Started       Geoff Prosi         Prosing       Started Prosi       Tul.: 11/10       Nut Started       Geoff Prosi         Prosing       Started Prosing Prosing       Started Prosing Prosi       Tul.: 11/10       Nut Started                                                                                                    | altern Travel Marketing                                                                                         |                                                                                                    |                                                                        |                                   |                                                            | # Dile 10.0 | Artober 2010                |                                       |                       |            |            |                     |                 |    |
| Doe Page MED Weit Invent type of Totals for an off weit for a.     Weit 10/10     Not Started     Geoff Prior       Marketing     Puttion base Outlos     on wy Blog to 1 can di     ere for a.     Weit 10/10     Not Started     Geoff Prior       Marketing     Puttion base Outlos     on wy Blog to 1 can di     ere for a.     Weit 10/10     Not Started     Geoff Prior       Marketing     Stanual PW Half Dev     Weit 10/10     Not Started     Geoff Prior       Method Office     Out 11 October 2018 4     Weit 10/10     Not Started     Geoff Prior       Out 11 October 2018 4     Brief Prior     Thu 11/10     Not Started     Geoff Prior       Prior     Due: 11 October 2018 4     Brief Prior     Thu 11/10     Not Started     Geoff Prior       Prior     Started (PPP Prior     Thu 11/10     Not Started     Geoff Prior       Prior     Thu 11/10     Not Started     Geoff Prior       Prior     Thu 11/10     Not Started     Geoff Prior       Prior     Thu 11/10     Not Started     Geoff Prior       Prior     Thu 11/10     Not Started     Geoff Prior       Prior     Thu 11/10     Not Started     Geoff Prior       Prior     Thu 11/10     Not Started     Geoff Prior       Prior     Started (PPP)     Thu 11/10                                                                                                    | End and and a second second                                                                                     |                                                                                                    |                                                                        |                                   |                                                            | LUPDAT      | ING YOUR PE                 |                                       |                       |            | Wed 10/10  | In Program          |                 |    |
| IMA Cuttin Notes     Public Notes     on my Blag tai Lan dil on Parta.     Wed 10/10     Wed 10/10     Wed 10/10     Wed 10/10     Wed 10/10     Not Stanted     Geoff Prior       Marketing     3.2.6mai Sure Cuttis     on my Blag tai Lan dil     on Parta     Wed 10/10     Not Stanted     Geoff Prior       Mettering     3.2.6mai Sure Cuttis     on use     Wed 10/10     Not Stanted     Geoff Prior       Mettering Acceptance 4     Out int Office     Data metul of Kat     III.     The Stanted     Geoff Prior       Personal     Data metul of Kat     III.     The Stanted     Geoff Prior       Personal     Data metul of Kat     III.     The Stanted     Geoff Prior       Personal     Data metul of Kat     III.     The Stanted     Geoff Prior       Personal     Data metul of Kat     III.     The Stanted     Geoff Prior       Personal     Data Metering     Instructores as a result of Kat     III.     The Stanted     Geoff Prior       Personal     Data Metering     Instructores as a result of Kat     III.     The Stanted     Geoff Prior       Prior     Restong - Rusiness 382     Social Medie 14     III.     Not Stanted     Geoff Prior       Social Medie 14     Geoff Prior     If and Life Resulter W, es iter     Fin 12/16     Not Stanted <td>EQS Completed</td> <td></td> <td></td> <td></td> <td></td> <td>D. One De</td> <td>FOR MED WHE</td> <td>Transet fair</td> <td>in of factor fac</td> <td>Land Cha</td> <td>West 10/10</td> <td>Nut Stated</td> <td>Gentl Print</td> <td></td>                                                                                                    | EQS Completed                                                                                                   |                                                                                                    |                                                                        |                                   |                                                            | D. One De   | FOR MED WHE                 | Transet fair                          | in of factor fac      | Land Cha   | West 10/10 | Nut Stated          | Gentl Print     |    |
| Marketing     Stand Surf Coast PP     we up     West 10/10     Not Started     Geoff Prior       MEII-Benchmaks-EQD-2.0 etc     3.5mul PW/ Half Day     Xow up     West 10/10     Not Started     Geoff Prior       Method Office     0.0ml 10 October 2018 +                                                                                                    | IEM-Latin Notes                                                                                                 |                                                                                                    |                                                                        |                                   |                                                            | El Putent   | h same Cution               | an wy b                               | Neg set can dis       | our for a. | West 10/10 | In Program          | Geoff Fran      |    |
| METI- Genetimation ECG-2.0 etc.     Med 10/10     Med Stanted     Genetimation ECG-2.0 etc.       Meeting Acceptance 4     Don: 11-October 2018 +     -     -     -       Out of Officie     Don: 11-October 2018 +     -     -     -       Personal     B. Ensuel PMOV Mail Dong Ontone 1     -     -     -       Personal     B. Ensuel PMOV mail Dong Ontone 1     -     -     -       Personal     -     -     -     -     -       Public Courser     -     -     -     -     -       Public Courser     -     -     -     -     -       Public Courser     -     -     -     -     -       Reading - Businees     382     -     -     -     -       Scolal Meeting 14     -     -     -     -     -       Survey Mentey 28     -     -     -     -     -                                                                                                    | Marketing                                                                                                    |                                                                                                    |                                                                        |                                   |                                                            | 2 J-Lens    | Sur Coast PE                | 100 000                               |                       |            | Wed 10/10  | Not Started         | Geoff Prior     |    |
| Meeting Acceptance 4         Out if Officer         Out if Officer         Personal         2.5tmail PPO Devicer 1         1.5tmail Coperation Personal         1.5tmail Segments 382         Social Medie 14         Social Medie 14         Sorrery Minniery 28                                                                                                    | MBTI-Benchmarks-EQi-2.8 etc                                                                                     |                                                                                                    |                                                                        |                                   |                                                            | 1 3-Emai    | I PPNY Half Day             | Jow up                                |                       |            | Wed 10/10  | feet Started        | Geoff Prior     |    |
| Out of Office     Review possible dangs     process as a result of kars     10                                                                                                    | Meeting Acceptance 4                                                                                            |                                                                                                    |                                                                        |                                   |                                                            | 4 Due 11-0  | Stoker 2018 +               |                                       |                       |            |            |                     |                 |    |
| Personal     2.5tmail PPC Cristicle I <sup>1</sup> This 11/10     Not Started     Geoff Prior       Proble Courses     2.5tmail CoSP Public PRV     This 11/10     Not Started     Geoff Prior       Proble Courses     2.5tmail CoSP Public PRO Con     This 11/10     Not Started     Geoff Prior       Proble Courses     2.5tmail CoSP Public PRO Con     This 11/10     Not Started     Geoff Prior       Proble Courses     Social Media 14     Courses     Courses     Fin 12/10     Not Started     Geoff Prior       Social Media 14     Social Media 14     Social Started     Fin 12/10     Not Started     Geoff Prior       Social Media 14     Social Media 14     Social Started     Fin 12/10     Not Started     Geoff Prior       Social Media 14     Social Media 14     Social Started     Fin 12/10     Not Started     Geoff Prior                                                                                                    | Out of Differen                                                                                                 |                                                                                                    |                                                                        |                                   |                                                            | 79 Januar   | - manufactor and the second |                                       |                       | a          | The Street | Red Darbert         | Course Based    |    |
| Personal     2-Linal CaP P AL PPV     This 11/10     Not Stand Get Pinar       1 Public Courses     1-Email Reywater PPO On     This 11/10     Not Stand Get Pinar       Reading - Business 382     -     Duit 12 Octobel 2010 15 Emails     Get Pinar       Social Medie 14     -     -     -     -       Survey Minisky 28     -     -     -     -                                                                                                    | our in contra                                                                                                   |                                                                                                    |                                                                        |                                   |                                                            | E Alena     | IPO Cestiste                | i i i i i i i i i i i i i i i i i i i | to an a result of the | AL         | The HIAO   | feet Started        | Geoff Print     |    |
| 1 Public Courses     Product Standard     This I Support of PPO Co-     This I Support of PPO Co-     This I Support of P                                                                                                    | Personal                                                                                                    |                                                                                                    |                                                                        |                                   |                                                            | D 2-1mm     | CoPP P.Ma PPV               |                                       |                       |            | Thu 11/10  | Not Started         | Geott Print     |    |
| Reading - Rusiness 382       Social Media 14       Social Media 14       Survey Miningr 28                                                                                                    | 1 Public Courses                                                                                                |                                                                                                    |                                                                        |                                   |                                                            | C 1.6mm     | I Bayswater PPO             | 0                                     |                       |            | Thu 11/10  | Not Started         | Geoff Print     |    |
| Social Mode 14           Social Mode 14         Image: Control of the Emilion         Fin 12/10         Image: Control of the Emilion           Survey Monkey 28         Image: Control of the Emilion         Fin 12/10         Image: Control of the Emilion                                                                                                    | Reading - Business 182                                                                                          |                                                                                                    |                                                                        |                                   |                                                            | a allowed   | Andrew March 11             | 100 million                           |                       |            | 10000000   | 11 00000000         |                 |    |
| Survey Monkey 28 Bit South Finder W, replace Finder W, replace Finder W, replace Finder W, replace Finder Finder F | Social Media 14                                                                                                 |                                                                                                    |                                                                        |                                   |                                                            | - Dun 120   | Another 2010, 16            | and the second                        |                       |            | 12.744.141 | 10000               |                 |    |
|                                                                                                    | Survey Mankey 28                                                                                                |                                                                                                    |                                                                        |                                   |                                                            | E ort       | Covt 1                      | eunei orfeit ineit                    | 100.00                |            | PH 12/10   | in magness          | Geore Prior     |    |
|                                                                                                    |                                                                                                    |                                                                                                    |                                                                        |                                   |                                                            | FG I we     | (L for s                    | contraind more entit                  | 100016                |            | PRIMA      | TOOR STATION        | Treas area      | -  |

Mail Calendar Tasks People Notes ...

#### **View To Do Bar from Calendar Screen**

|                                                   |                        |                                                                                                    |                          |                                       | Calentar - gener@lin                                                                                            | glandcamsulting.com.au - Outlo                                                                                                    | çık. |                                                                                                    |       |                       | (II) -            | 0 X                  |
|---------------------------------------------------|------------------------|----------------------------------------------------------------------------------------------------|--------------------------|---------------------------------------|----------------------------------------------------------------------------------------------------|----------------------------------------------------------------------------------------------------|------|----------------------------------------------------------------------------------------------------|-------|-----------------------|-------------------|----------------------|
| File Home Send / Receiv                           | 1 fo                   | Ider View Help                                                                                                    | Ritdefender Antispam S   | tandts Outlook Addins                 | Tell me what you want to                                                                                        | do                                                                                                    |      |                                                                                                    |       |                       |                   |                      |
| New New New New Stope New Stope 1                 | D<br>Appe<br>Areting 1 | New Teams<br>Meeting<br>cams Meeting Go To                                                                                                    | Day Work Week More       | h Schedule<br>View<br>S Manage Calend | A Hen Group 1<br>me<br>dar +<br>tan Groups                                                                      | earch People<br>3 Addwas Book<br>Find                                                                                                    |      |                                                                                                    |       |                       |                   |                      |
| 5 名·課目 E Search Free                              | - 0                    | 121 +                                                                                                    |                          |                                       |                                                                                                    |                                                                                                    |      |                                                                                                    |       |                       |                   |                      |
| October 2018     *     *     MO TU WE TH FE SA TU |                        | 8 - 12 October 2                                                                                                    | 2018 Wede                | nga, Victoria + 🌞 Toda<br>78*8        | /sort Search All Calenda                                                                                        | er tama 🖉 🔎                                                                                                    |      | D'1 Task subject                                                                                                    | DUE:  |                       | STATUS            | COWNER 2             |
| 24 25 26 27 28 29 30                              |                        | MONDAY                                                                                                    | TUESDAY                  | WEDNESDAY                             | THURSDAY                                                                                                    | FRIDAY                                                                                                    |      | Lots neve to and a new rate.                                                                                                    |       |                       |                   |                      |
| 1 2 3 4 5 6 7                                     |                        |                                                                                                    | 1.0                      | 10                                    | 194                                                                                                    | 13                                                                                                    |      | Over, 8 October 2018; 5 Rem(s)                                                                                                    |       |                       |                   |                      |
| 9 10 11 12 13 14                                  |                        | 0                                                                                                    | 3                        | 10                                    | .00                                                                                                    | 14                                                                                                    |      | Develop Presentation for FinPro LG Conference Loine                                                                                                    | 1     | Hen 5/10              | in Progress       | Seatt Prior          |
| 15 16 17 18 19 20 21                              |                        |                                                                                                    |                          |                                       |                                                                                                    |                                                                                                    |      | Send Proposal to Joe for PPC/1Note in WA                                                                                                    |       | Hen 8/10              | Not Started       | Geoff Prior          |
| 22 23 24 25 26 27 28                              |                        |                                                                                                    |                          |                                       |                                                                                                    | 100 A                                                                                                    |      | Review Deferred To Do List demo                                                                                                    |       | Hers \$/10            | Not Sharted       | Geoff Price          |
| 29 30 31                                          | 2.00                   |                                                                                                    | -                        |                                       | -                                                                                                    |                                                                                                    |      | Settings in Office Lens                                                                                                    | 1     | Ham B/10              | In Progress       | Geoff Price          |
| Alternative Milds                                 | - S.C.                 |                                                                                                    |                          |                                       |                                                                                                    |                                                                                                    |      | Question regarding HTML emails                                                                                                    |       | Apr 6/10              | Not Started       |                      |
| Reparenties July                                  |                        |                                                                                                    |                          | legion of the second second           |                                                                                                    |                                                                                                    |      | PPO Those Testamonal_contact Andrew to see if this DE                                                                                                    |       | Mart 6/10             | Not Started       |                      |
| MO TO WE TH TH SA SU                              | 8:                     |                                                                                                    |                          | Travel to Methousne                   |                                                                                                    | 100000000000000000000000000000000000000                                                                                                    |      | Productivity with Outlook OneNote                                                                                                    |       | Here 5/10             | Waiting on someo  | . Iarqui-N           |
| 1 2 3 4                                           |                        | Admin Work                                                                                                    | March 1998               |                                       |                                                                                                    | Travel to Wodonga                                                                                                    | 1.1  | Te 🚽 Productivity with Chiltopia Training-RMCA - Propriotal                                                                                                    |       | Hen 0/10              | Waiting on comes. | Restyn               |
| 5 6 7 8 9 10 11                                   | 0.                     |                                                                                                    |                          |                                       |                                                                                                    |                                                                                                    |      | Due Infortuber (111), II Remit)                                                                                                    |       |                       |                   |                      |
| 12 13 14 15 16 17 18                              | 123                    |                                                                                                    | Insurance in             |                                       | Travel                                                                                                    |                                                                                                    |      | O I manufact the                                                                                                    |       | Top 9/98              | Not Garted        | Cantl Drive          |
| 19 20 21 22 23 24 23                              |                        |                                                                                                    |                          |                                       | (Maturi) E                                                                                                    | -                                                                                                    |      | A Long of Long Land                                                                                                    |       | Tue Schol             | Not Gastart       | Cantt Drive          |
| 26 27 28 29 30 1 2                                | 10                     | and the second second se | Email Follow Ups         |                                       | Geoff/Red                                                                                                    |                                                                                                    |      | P   Domesta and EPU Course Od 28                                                                                                    | -     | Test 8/25             | Not that at       | Could Bries          |
|                                                   |                        | Develop Presentation for                                                                                                    |                          |                                       | Kew Office                                                                                                    |                                                                                                    |      | C L 2 Amont FDA DRCL Under Finler                                                                                                    |       | The Sold              | Not Tracked       | Caniff Price         |
|                                                   | 11                     | Lome                                                                                                    | Promote next P_PW        |                                       | Graff Mus                                                                                                    |                                                                                                    |      | Counter Count I must Report and for Contember                                                                                                    |       | Due 16/20             | Not Charlest      | Card Print           |
|                                                   |                        |                                                                                                    | Course Oct 29            |                                       |                                                                                                    |                                                                                                    | 3    | 52 - Nauto with Mortan <sup>2</sup> , Undete mention multe                                                                                                    |       | Time Britt            | but Stated        | - and part of states |
| Image: www.alendars.                              | -                      |                                                                                                    |                          |                                       | Transfer Street                                                                                                 | . *                                                                                                    |      | 52 Milli faam Building                                                                                                    |       | Date (8-22)           | Wattrin on some   |                      |
| Calendar - potter@imptet                          | 12.7                   |                                                                                                    |                          |                                       | A MARKA                                                                                                    |                                                                                                    | 1 8  | A Look of Rise Socie 100, and in rol one load, and for more loads                                                                                                    |       | Tue B St.             | in Panasas        |                      |
| C Australia half data                             |                        | tonch                                                                                                    | Lunch                    | 100 mg 100 - 00000                    |                                                                                                    |                                                                                                    |      | Web Gie Immunister inn Een 2015                                                                                                    |       | Tue B/BB              | In Program        | Could Dress          |
| C + Hitter a reportable                           | 1                      |                                                                                                    | Social Media Updates     | Train to the Oly                      |                                                                                                    |                                                                                                    |      |                                                                                                    | -     |                       | of Progress       | Contrast Street      |
| Eithdays                                          |                        | Develop Presentation for                                                                                                    |                          | 100 CONTRACTOR (1997)                 | Social Media Updates                                                                                            | Onato/Send Enal Conversion                                                                                                    |      | <ul> <li>Due: 10 October 2010; 5 itereta)</li> </ul>                                                                                                    |       |                       |                   |                      |
| Calendar - Arimers                                | -                      | FinPro LG Conference                                                                                                    | Look at Real Parts 90.   | Martine with Ground for               | Plan homosom                                                                                                    | Newsletter for September                                                                                                    |      | UPDWTING YOUR PROFILES                                                                                                    | V     | Ved 10/10-            | In Progress       |                      |
|                                                   | 2                      | Lome                                                                                                    | need to put toto Yeast - | collee/call/wp                        | The second second second second second second second second second second second second second second second se | -                                                                                                    |      | One Page METI Web Page for different type of forus for training. Type and Cha                                                                                                    | iii V | yed 50/10             | Not Started       | Geoff Prior          |
| 4C1 Other Calendars                               |                        |                                                                                                    | aim for green lights     |                                       | Travel                                                                                                    |                                                                                                    |      | Publish some Outlack Fact Sheets on my Blog so F can deect people there for a                                                                                                    | W V   | Ved.30/10             | In Progress       | Geott Price          |
|                                                   | 30.                    |                                                                                                    |                          | Travel                                | 5-PE Coaching Session                                                                                           | The second second second second                                                                                                    |      | 3-Email Suit Coast PPO 1Note follow up                                                                                                    | v     | Ved 10/12             | Not Started       | Gesti Price          |
|                                                   |                        | Send Proposal to Joe for                                                                                                    |                          |                                       | tips                                                                                                    | -                                                                                                    |      | 3-Email PPW Half Day Suff Coast follow up                                                                                                    | v     | Ked 15/10             | Not Started       | Gentt Price          |
| Untitled (7)                                      | 11                     | PPO/1Note in WA                                                                                                    |                          |                                       | Graft Price                                                                                                    |                                                                                                    |      | A Dure 11 October 2018 & America                                                                                                    |       |                       |                   |                      |
| Untitled (2)                                      |                        |                                                                                                    |                          |                                       | The second second second second second second second second second second second second second second second se | Files for part work                                                                                                    |      | (i) Provide the second second seco |       | and the second second | 1 Augusta and     | Color Second         |
| D United (3)                                      |                        | Plan tomorrow O                                                                                                    | Plan tomorrow O          | Plan tomorrow O                       |                                                                                                    | Contraction and Contraction Contraction Co |      | A must BEO Constitute Ellips for CaRP                                                                                                    |       | Day haven             | Bud Chartest      | Cantl Propi          |
|                                                   | 5                      |                                                                                                    |                          |                                       |                                                                                                    |                                                                                                    |      | States of the state of the state of the states                                                                                                    |       | Part States           | Blue Structure    | Cant Print           |
|                                                   |                        |                                                                                                    |                          |                                       | LGPro Corporate Partners                                                                                        |                                                                                                    |      | Commission Free Providence                                                                                                    |       | 110 11100             | The second        | Cast Price           |
| I Shared Calendars                                | 6                      |                                                                                                    |                          |                                       | Town Ital                                                                                                    |                                                                                                    | 1.1  | El inclusion patronal and cut patricity                                                                                                    |       | 103010                | reat starting     | Seron Poor           |
| accounts                                          | 7.5                    |                                                                                                    |                          |                                       | 333 Bridge Road,                                                                                                |                                                                                                    |      | <ul> <li>Due: 12 October 2010; 17 #embi</li> </ul>                                                                                                    |       |                       |                   |                      |
|                                                   |                        |                                                                                                    |                          |                                       | V MUNAPOUT                                                                                                    |                                                                                                    |      | Get on all Local Govt Tender W, eb sites                                                                                                    |       | Fri 12/10             | In Progress       | Gent Prior           |
|                                                   | - F.                   |                                                                                                    |                          |                                       |                                                                                                    |                                                                                                    |      | Company and Company and Company and a state of the Re-                                                                                                    |       | But 1 hours           | Date Martinet     | County States        |

# Manage Your Email

Tips to help you manage your email in Outlook more productively

Email – Great Servant – Poor Master

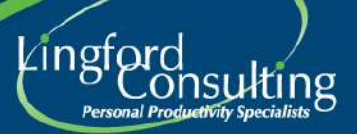

#### Email Overload...

- Today we are continually bombarded with emails
- Much of our work now gets "delegated" to us via email

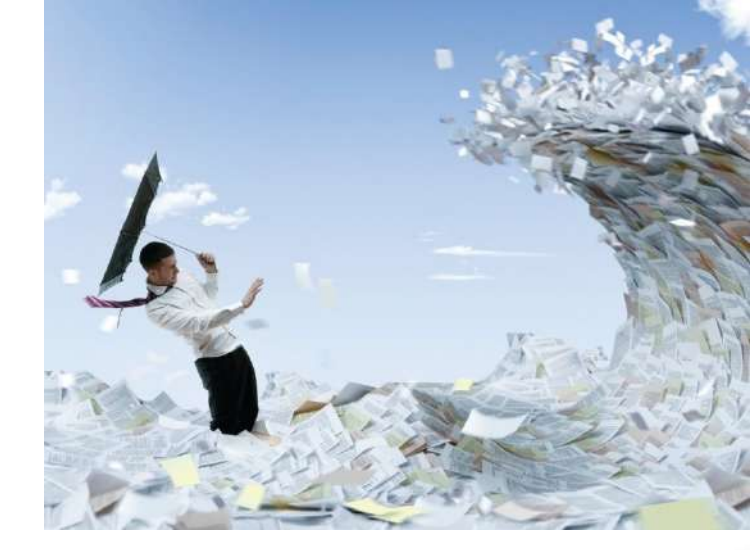

- Inboxes are regularly "out of control"
- People often feel overwhelmed
- Important emails can often get lost...

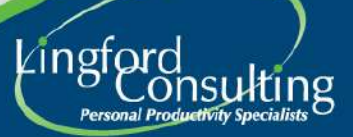

Send / Receive Folder Home View 3 Show as Conversations Y Change View Reset Conversation Settings View \* Settings View Current View Conversations E 5 0 Home Send / Receive Folder View Add ▲ Fave Save As Account Informatic Save Attachments drew@drewdavies.com.au Microsoft Exchange Info Add Account Open Print Account S 0 Modify sett Help Outlook Options General Options Change the settings for messages you create and receive Mail EXIT Compose messages Calendar Contacts Change the editing settings for messages. Tasks Compose messages in this format HTML . Notes and Journal Always check spelling before sending Search Ignore original message text in reply or forward Mobile Language Create or modify signatures for messages. Advanced Customize Ribbon Use stationery to change default fonts and styles, colors, and backgrounds Quick Access Toolbar Outlook panes Add.Ins Customize how items are marked as read when using the Reading Pane Trust Center essage arrival When new messages arrive: Play a sound Briefly change the mouse pointer Show an envelope icon in the taskbar Display a Desktop Alert Enable preview for Bights Prote a messages (May Impact performance)

45

### **Turn off your Email Alert**

Do you need to be notified every time an email arrives in your Inbox?

File > Options > Mail > Message arrival>

...then uncheck all the relevant boxes.

Keep Emails on your Radar

- Don't let emails go below your solution
   screen (off your radar!)
- Target <sup>1</sup>/<sub>2</sub> a screen
- Set times to Process your Mail
- Handle Emails once using the 4D's approach

| Teach and the second of the second of the second                         | David Stress                                                                                                    | 14                                                                                                    | Mory .            | tepi                                                                                                    | Fina Examplering PRO IL                                                                                                    | -                                                                                                    |
|----------------------------------------------------------------------------------------------------|----------------------------------------------------------------------------------------------------|----------------------------------------------------------------------------------------------------|-------------------|----------------------------------------------------------------------------------------------------|----------------------------------------------------------------------------------------------------|----------------------------------------------------------------------------------------------------|
| Import hall hold three: 1 min.         Import hall hold three: 1 min.         Import                                                                                                    |                                                                                                    |                                                                                                    |                   |                                                                                                    |                                                                                                    |                                                                                                    |
| Name         Prescuence         Prescuence <th>Search all Must th</th> <th>ena (CHI-S<br/>Ascenes T Star</th> <th><b>م</b><br/>۲ ال</th> <th>August 2016<br/>Mile TurMie Tilt Fir Sa<br/>21 Jil 21 Jil 20 Jil</th> <th>September 2016<br/>Sec. Mile Turthe Th. Hr. Sec. Sec.<br/>21. 1. 2. 3. 4</th> <th>Octo<br/>Mo Turito</th>                                                                                                    | Search all Must th                                                                                                    | ena (CHI-S<br>Ascenes T Star                                                                                                    | <b>م</b><br>۲ ال  | August 2016<br>Mile TurMie Tilt Fir Sa<br>21 Jil 21 Jil 20 Jil                                                                                                    | September 2016<br>Sec. Mile Turthe Th. Hr. Sec. Sec.<br>21. 1. 2. 3. 4                                                                                                    | Octo<br>Mo Turito                                                                                                    |
| Saundry weeking Patienting () Met (2000) 12.1. 10.20 () 15.20 () 15.20 () 1 | Your Personal Productivity<br>Tour Personal Productivity<br>Shop - Follow (Ip 10 Communicating with Intervents                              | The 12/08/2016 11.6. 100 MI<br>Fri 12/02/2016 10.5. 12 KS                                                                                 |                   | 4 9 00 11 (20 0)<br>15 15 17 18 19 20<br>22 31 24 25 36 27<br>29 10 21<br>Totler                                                                                                    | H UBHBB71<br>2 92222222<br>3 82385                                                                                                    | 10 H Q<br>17 H Q<br>14 K H<br>14 K<br>14                                                                                                    |
| Home for the USE for the USE is a set of the USE is a set of       | sdurtsvity Wreichog - Pallow Up (2)                                                                                                    | WHE TROUGHTED. STAR                                                                                                    |                   | D) 1 Tea fallert                                                                                                    | é nor                                                                                                    | - Com                                                                                                    |
| - bea Prickelensiska. 111 de Prickelensiska. 111 de Prickelensiska. 1111 de Prickelensiska. 1111 de Prickelensiska. 1111 de Prickelens    | alling Senices Phy Lts - 100000169239 - August 2016<br>offent frein DREW DAVIS<br>Heint frein DREY DAVIS<br>196220 - Microsoft Antonio Desk | FN-60-08/0916-315, 216 KB<br>Thu AUBR/2016 8., 12 KB<br>Web 02-08/2016 8., 44 KB<br>Web 02-08/2016 8., 41 KB<br>Mark 01-08/2016 2., 22 KB | for the life life | Crist news to add a new Back<br>DUE 12 August 2014 (20 fems)<br>1 Ocument NRTI Damoet Tuer<br>1 officienties Time Caleford<br>1 Figure region training dags we<br>1 Figure region training dags we<br>2 Figure to plan training dags we<br>2 Figure to plan training dags we                                                                                                    | hy 24CP<br>I Commendation Notification -Review<br>III (MFC-FR)<br>Left Annuer Circle                                                                                                    | Gen<br>Gen<br>Gen<br>Gen                                                                                                    |
| Sign 2 for the second fit or level are created     Sign 2 for the second second        | ha<br>M                                                                                                    | Faitherings                                                                                                    | 4                 | Consult Notatistish Samp<br>Consult Notatistish Samp<br>Consult Notatistish Samp<br>Consult Notatistish Samp<br>Consult Notatistish<br>Consult Notatistish<br>Consult Notatististish<br>Consult Notatististististististististististististist | <ul> <li>Handrey Level Thread Thread Thr</li></ul> | Strates Long<br>United Strates<br>Control<br>Devices<br>Control<br>Control<br>Devices<br>Strates<br>Strates<br>St |

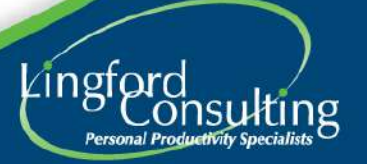

www.lingfordconsulting.com.au

Intes - garier@lingfesticensiting.com.au - Microsoft Outlook

nor to Action 🔐 Personal to Mary 💥 Marcha Curtan... 🚟 Here Team Mar over to Action 🔣 Marriet & Reading 12, Reply with Term... 👔 To Mary Office

Date Vederida

ize, Meng

Ch & Dres Date

Intellig Galanth Artic

Harvard Business School Publ., HER Stand C

t Personal I

Lingtoni Con

Rentwood room

#### Delete

- Use this key a lot!
- We keep too much "stuff"
- Temporary "delete" folder if you like

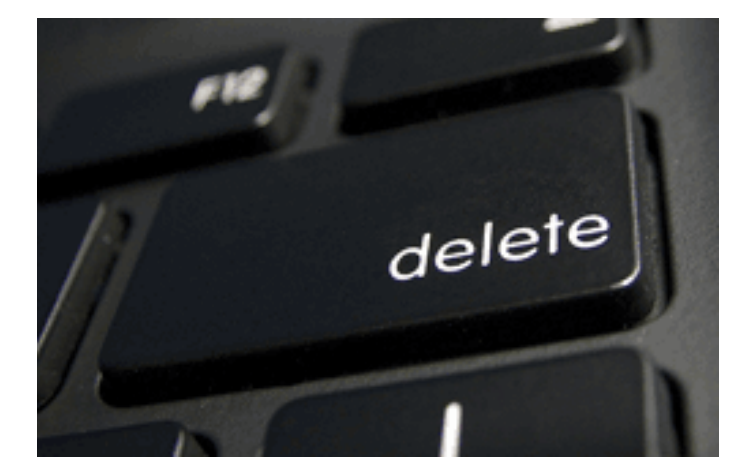

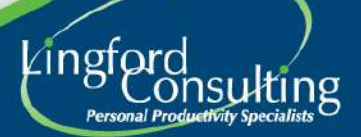

#### Deposit

- Use Email Folders....
  - File emails you wish to keep
  - File emails you're finished with
- Avoid leaving opened or "dealt with" emails in your Inbox

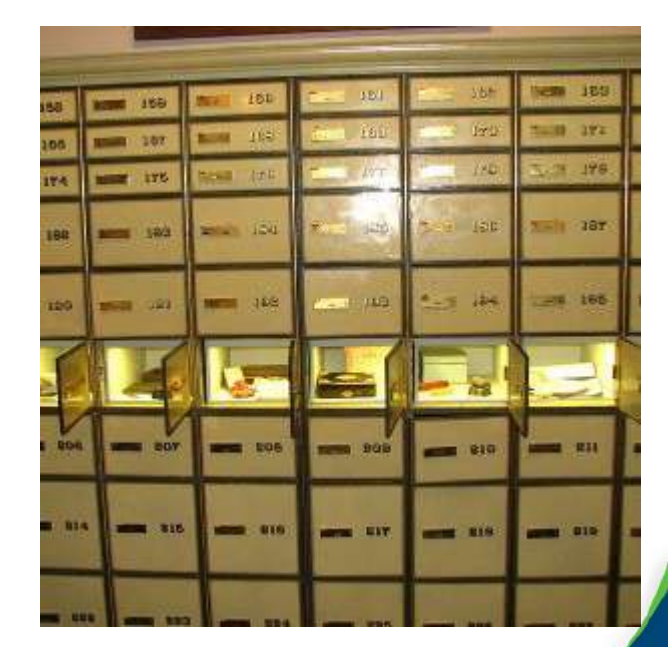

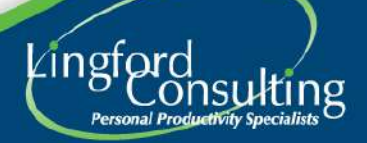

#### Do it

- Don't open it and close it to come back to later!
- If you can handle there and then...Do It
- Rule of thumb 2-3 minutes if you don't have a lot of time

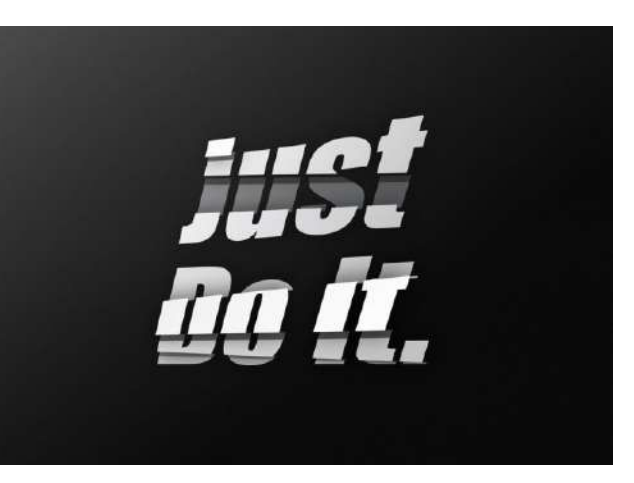

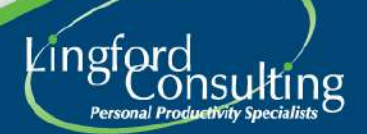

#### **Defer (Do It Later)**

 Drag to create a Task (Left Click and Hold the Email...drag to your Task Icon)

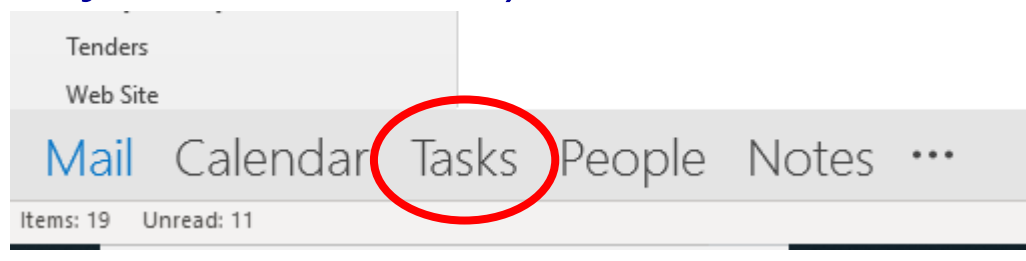

- Drag to create a Calendar Appointment (*in the same way*)
- Apply a Follow Up Flag

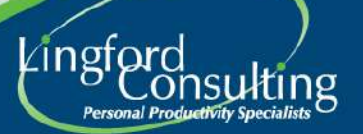

# **Using Follow Up Flags**

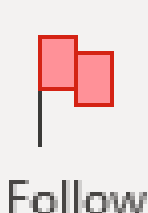

Up -

# Are you making the best use of Email Flags?

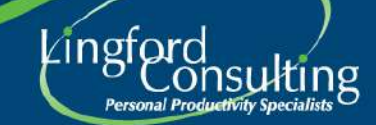

### **Use Email Follow Up Flags**

- Flags important emails you need to action later
- Always Flag with a Date!
- File (Deposit) the email after you have Flagged it
- The Email will show in your
   To Do Bar/To Do List

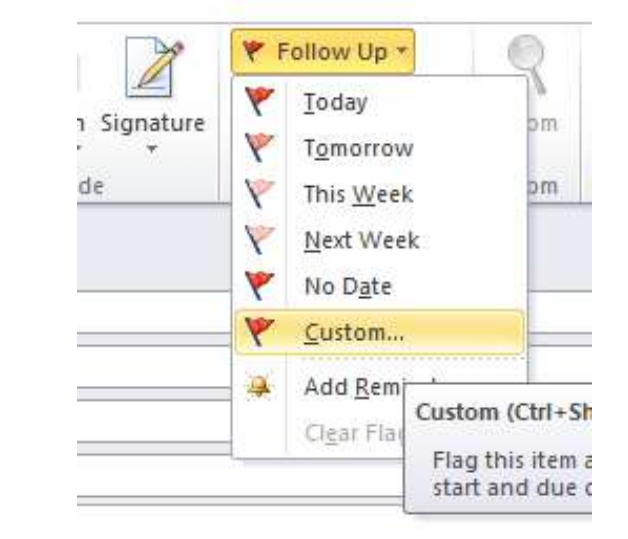

| Custom                |                                 |                                                                                | $\times$   |
|-----------------------|---------------------------------|--------------------------------------------------------------------------------|------------|
| Flagging<br>follow up | creates a to-c<br>, you can mar | to item that reminds you to follow up. After you<br>k the to-do item complete. |            |
| 1                     | Elag to:                        | Follow up                                                                      | $\sim$     |
|                       | Start date:                     | Friday, 12 August 2016                                                         | $\sim$     |
|                       | Due date:                       | Monday, 15 August 2016                                                         | $\sim$     |
| Remir                 | nder:                           |                                                                                |            |
| Mon                   | day, 15 Augu                    | st 2016 🗸 5:00 PM 🗸                                                            | <b>@</b> { |
| Clear                 | Flag                            | OK Cancel                                                                      |            |

#### **Use Email Follow Up Flags**

Live Demonstration

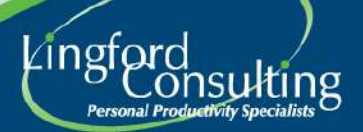

## **Email Folders**

#### Do you use your Email Folders well?

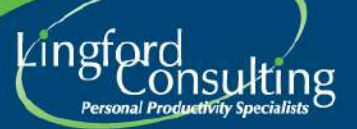

### **Using Email Folders**

- Use Email Folders to Deposit (File) emails when actioned
  - Don't leave them in your Inbox
- Fewer Folders is better

 1<sup>St</sup> Level Folders Only - No Sub Folders

| File Home Send / Receiv               | ve Fol     | der View           | Help           | Bitdefend                                  | er Antispam                                                                                            |
|---------------------------------------|------------|--------------------|----------------|--------------------------------------------|----------------------------------------------------------------------------------------------------|
| New New<br>Email Items*<br>New Delete | Archive    | Reply Reply<br>All | Forward C      | 는 Meeting<br>다 IM <del>-</del><br>친 More - | <ul> <li>Plag and Move</li> <li>Move to Read</li> <li>Move to Read</li> <li>Move Team Email</li> </ul> |
| Search Peo<br>Search Peo              | ple 🗗 [    | <b>∑</b> ∓         |                |                                            |                                                                                                    |
| > Favorites <                         |            |                    |                |                                            |                                                                                                    |
|                                       | AI         | Unread             |                |                                            |                                                                                                    |
| gprior@lingfordconsulti               |            | 9 FROM             |                |                                            | SUBJECT                                                                                                |
| ⊿ Inbox 5                             | ⊿ Da       | te: Today          |                |                                            |                                                                                                    |
| Admin 2                               |            | Shane              |                |                                            | RE: confidential                                                                                       |
| Consultants                           | 5          | Shane              |                |                                            | RE: confidential                                                                                       |
| Customers/Jobs                        |            | John               |                |                                            | Geoff, please ad                                                                                       |
| Coaching                              |            | Business Wo        | donga          |                                            | Octobers Membe                                                                                         |
| Coaching .                            | 5          | Shane              |                |                                            | FW: confidential                                                                                       |
| elvews Email Marketing                |            | Microsort Sto      | ore            |                                            | Available now: n                                                                                       |
| EQi Completed                         |            | Kerry Brocks       | an e seconda e | 0020000000                                 | Hi Geoff, Do you                                                                                       |
| IBM-Lotus Notes                       |            | Albury North       | side Chambe    | er Events                                  | Events for you ar                                                                                      |
| Marketing                             | ⊿ Da       | te: Last Week      |                |                                            |                                                                                                    |
| MBTI-Benchmarks-EQi-2.0 etc           | 5          | , Jan              | e              |                                            | One Note trainir                                                                                       |
| Meeting Accentance                    | 5          | U anu              | al             |                                            | RE: Making Cont                                                                                        |
| Decent C                              | (c)=       | Business Wo        | donga          | uir asu su                                 | Geott have you r                                                                                       |
| Personal 0                            | <u>©</u> : | in postmaster@     | strathbogie.   | vicigoviau                                 | Undenverable, in                                                                                       |
| Public Courses                        |            |                    |                |                                            |                                                                                                    |
| Reading Folder 246                    |            |                    |                |                                            |                                                                                                    |
| Social Media 17                       |            |                    |                |                                            |                                                                                                    |
| Survey Monkey 28                      |            |                    |                |                                            |                                                                                                    |
| Tenders                               |            |                    |                |                                            |                                                                                                    |

Web Site

### **Use Favourites in Folder Pane**

- Enable your "Favourites Folder"
- **Right Mouse Click on any** folder and Show in Favourites

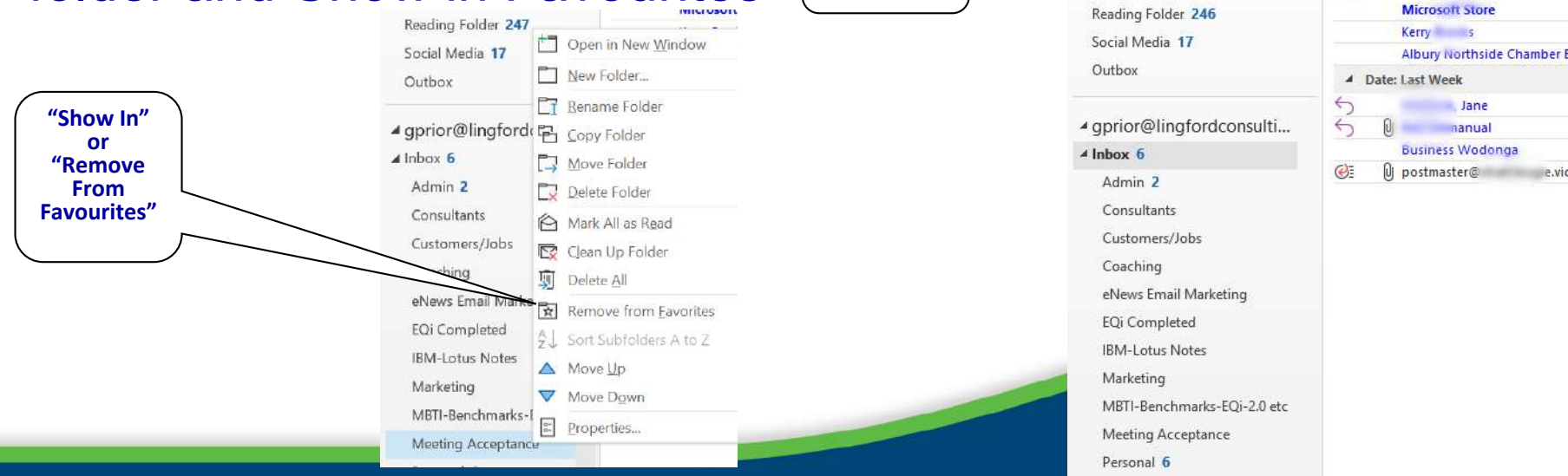

Show In

**Favorites** 

File

New New

Email Items New

5 B · 🛱

Favorites Inbox 6

Sent Items

Drafts [42]

Personal 6

Junk Email [1]

Deleted Items 14

Customers/Jobs

Meeting Acceptance

Home

[ Ignore

& Junk -

Clean Up \*

TIIT

8

Send / Receive

Delete

Folder

All

DI! 0 FROM

A Date: Today

Reply

Unread

Travis Cole Shane

John Johnston

**Business Wodonga** 

Sha

Shar

Delete Archive

Search People 🗗 🗹 🗧

6

5

View

Help

Reply Forward

Respond

E

e.vic

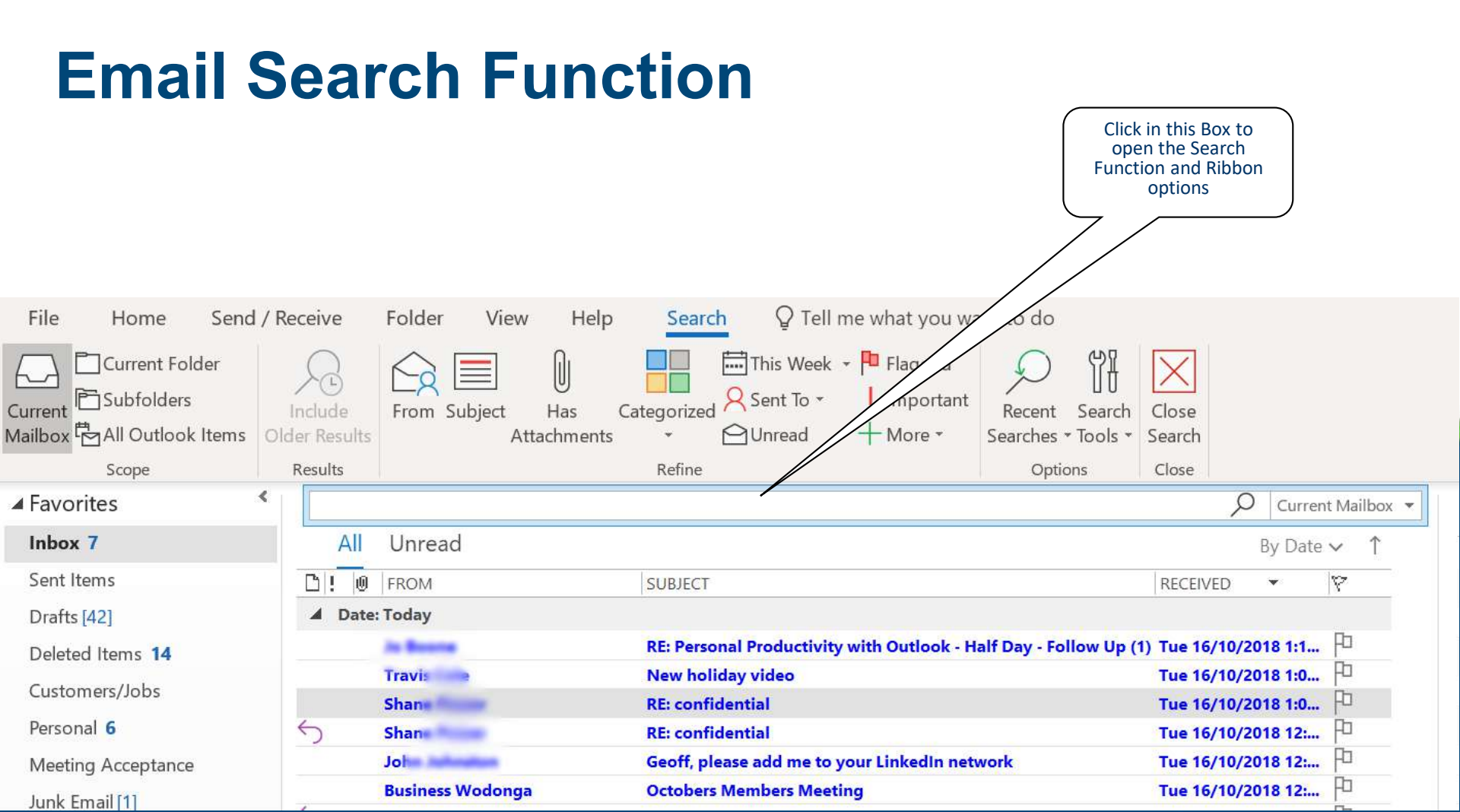

### Search all folders by default

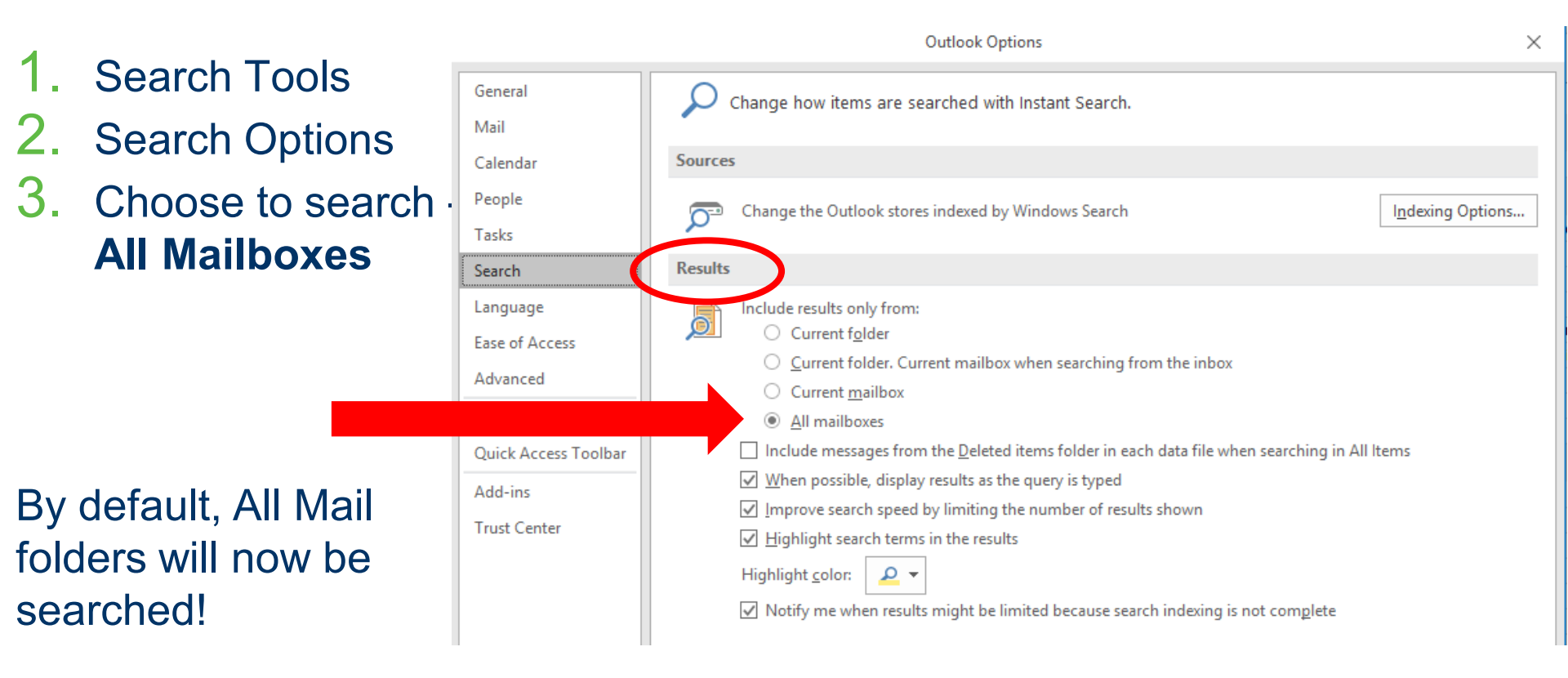

#### **Use Your Calendar as a Planner**

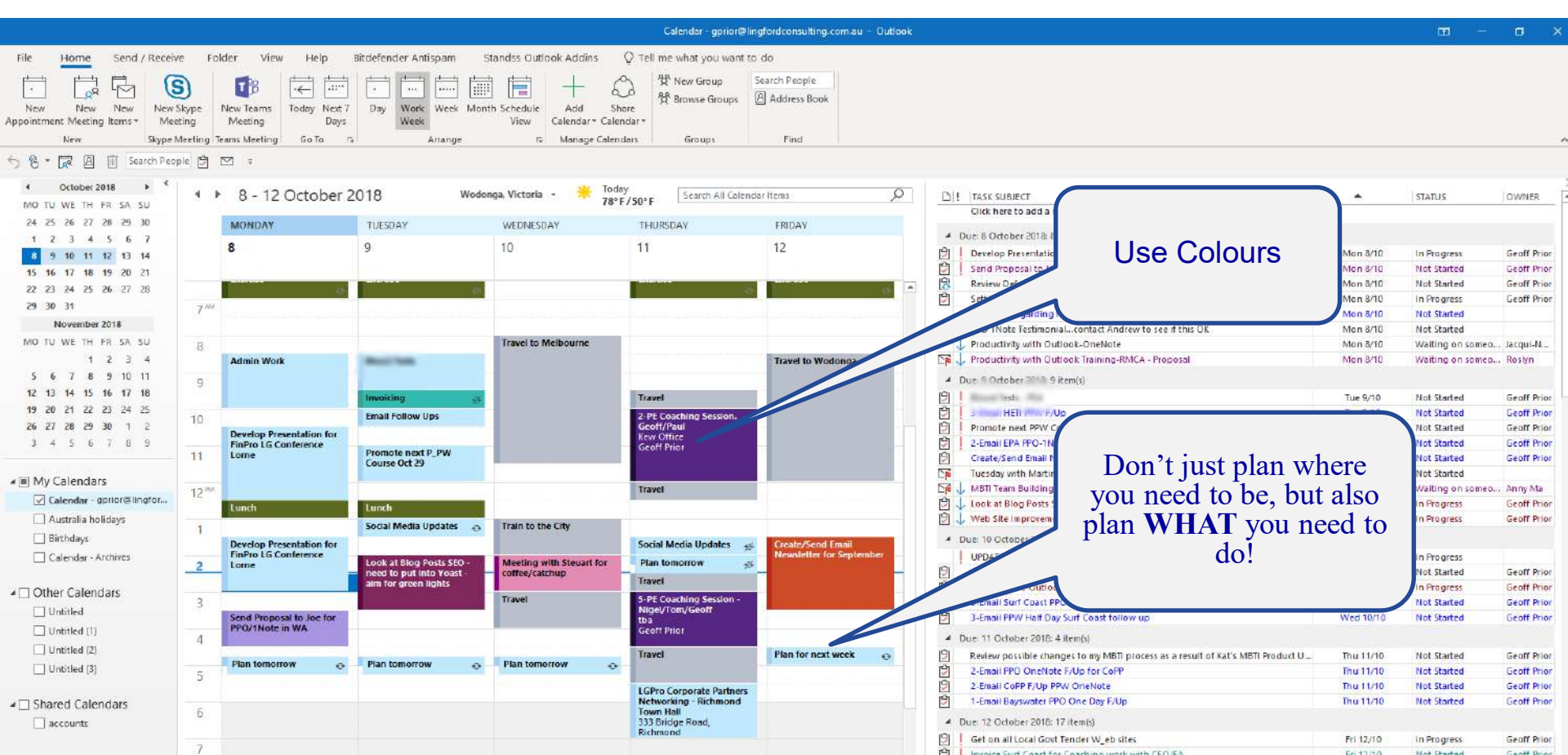

#### **Start Your Day in Your Calendar**

- Change default settings so that Outlook starts up in your Calendar - not your Email screen.
- File > Options > Advanced > Browse and choose Calendar

| Outlook Options   |                                                  | 2 9                 | Choose Calendar |
|-------------------|--------------------------------------------------|---------------------|-----------------|
| General           | Options for working with Outlook.                |                     |                 |
| Mail              |                                                  |                     | ۱ J             |
| Calendar          | Outlook panes                                    |                     |                 |
| Contacts          | Customize Outlook panes.                         | pation Pane         |                 |
| Tasks             | R                                                | eading Pane         |                 |
| Notes and Journal |                                                  | <u>I</u> o-Do Bar ≣ |                 |
| Search            | Outlook start and exit                           |                     |                 |
| Mobile            | Start Outlook in this folden Calendar Brows      |                     |                 |
| Language          | Empty Deleted Items folders when exiting Outlook |                     |                 |
| Advanced          |                                                  |                     |                 |
| Customize Ribbon  |                                                  |                     |                 |

# What is OneNote

### Electronic Note-Taking System Part of the Microsoft Office Package

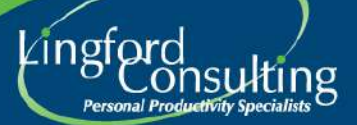

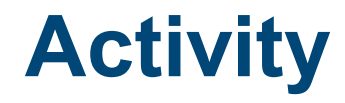

Turn to a few next to you and discuss:

• What is you current experience with OneNote?

• What do you like/dislike about it?

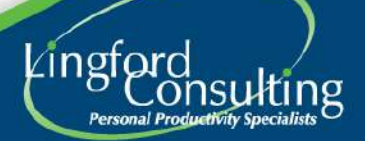

### Why use OneNote

- Saves me valuable time
  - Type up meeting notes
  - Email direct to particpants
- I always have my notes with me!
- Can be used on Multiple Devices
- Integrates Beautifully with MS Outlook

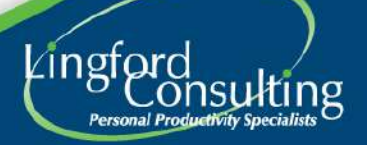

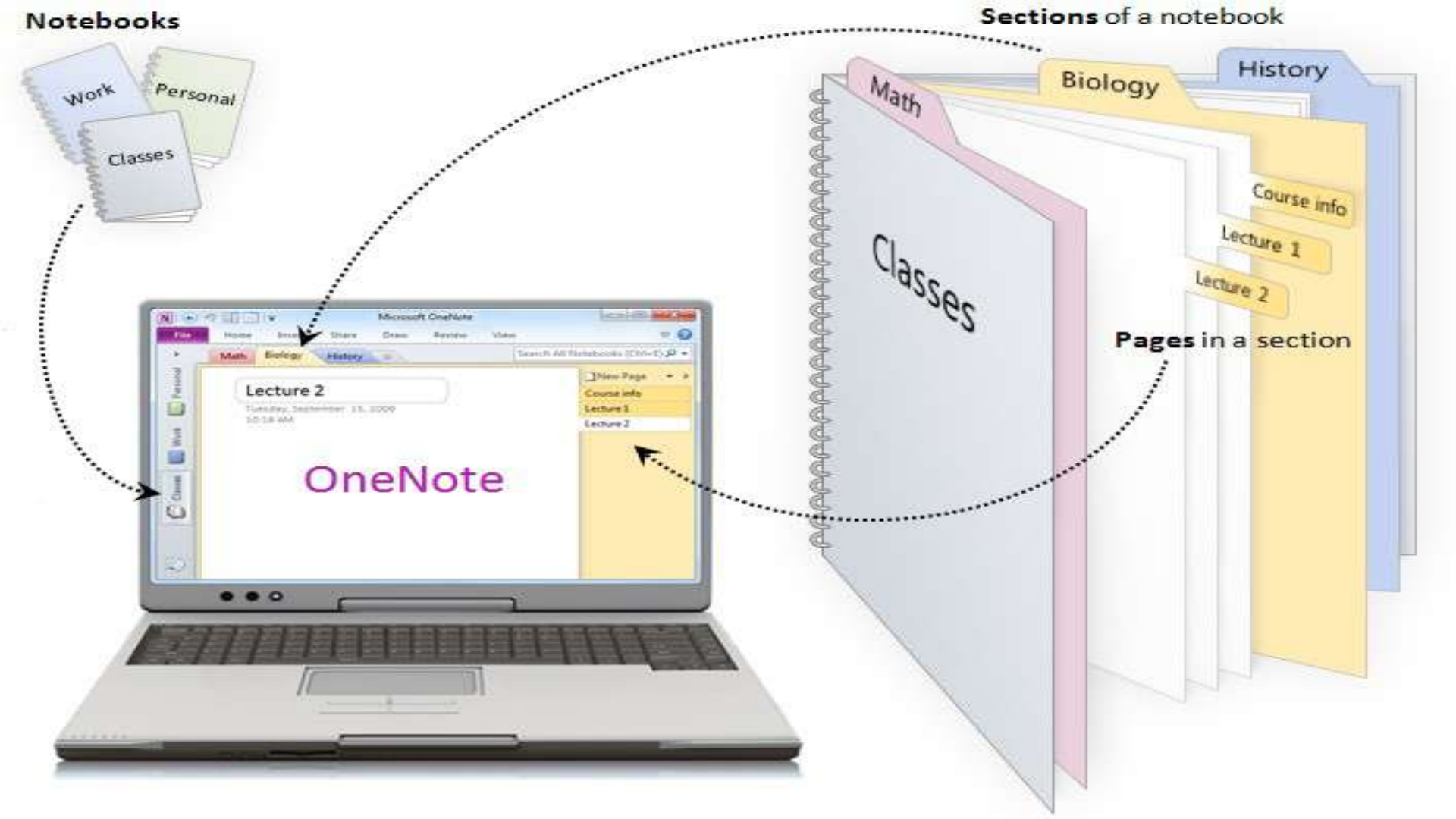

#### **Different Apps Available**

- **OneNote 2016** Use this for your Laptop/Desktop
- OneNote for Windows 10

Doesn't have all the features of OneNote 2016. Avoid this for now.

OneNote Apps for Android or IOS

 Won't have ALL the features that OneNote 2016 has, but still worth having.

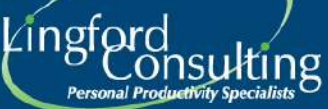

#### <u>Notebooks</u>

| File                              | Home                    |      | Insert Dr |     | raw         | His              | Histor |  |
|-----------------------------------|-------------------------|------|-----------|-----|-------------|------------------|--------|--|
|                                   | X Cut                   |      | Calil     | bri | Ŧ           | ▼ 11 ▼           |        |  |
| Paste                             | 🍯 Copy<br>ダ Format Pair | nter | В         | Ι   | <u>U</u> ab | × x2             | •      |  |
|                                   | Clipboard               |      |           |     |             |                  | Ba:    |  |
| Note                              | ooks                    |      |           | Ŧ   | C           | uston            | ner l  |  |
| Geoff's Notebook                  |                         |      |           | ۷   | +           | + Invita<br>Cont |        |  |
| Lingford                          |                         |      |           | ^   |             | P                | arti   |  |
| Customer Notes<br>Marketing Ideas |                         |      |           |     |             |                  |        |  |
| Coaching Clients                  |                         |      |           |     |             | P                | laı    |  |
| MBTI                              |                         |      |           |     |             | A                | ssis   |  |
| Conferences                       |                         |      |           |     |             |                  |        |  |
| Projects                          |                         |      |           |     |             | C                | oa     |  |
| Office Lens                       |                         |      |           |     |             | G                | ott    |  |
| Tele Calls-Enquiries              |                         |      |           |     | 0           | ct 2             |        |  |
| Training Purposes Only            |                         |      |           |     |             | G                | ets    |  |
| Personal                          |                         |      |           | ٧   |             | C                | hall   |  |
| -                                 | -                       |      |           |     |             | Le               | ettir  |  |
| C                                 | nurch                   |      |           | ~   |             | н                | and    |  |
|                                   |                         |      |           |     | Ge          |                  | etti   |  |
|                                   |                         |      |           |     |             | A                | ddn    |  |

- You can have Multiple Notebooks
- You can share a Notebook with others
- You can move information between Notebooks easily

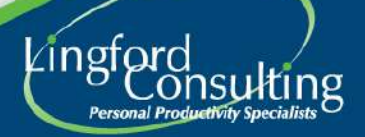

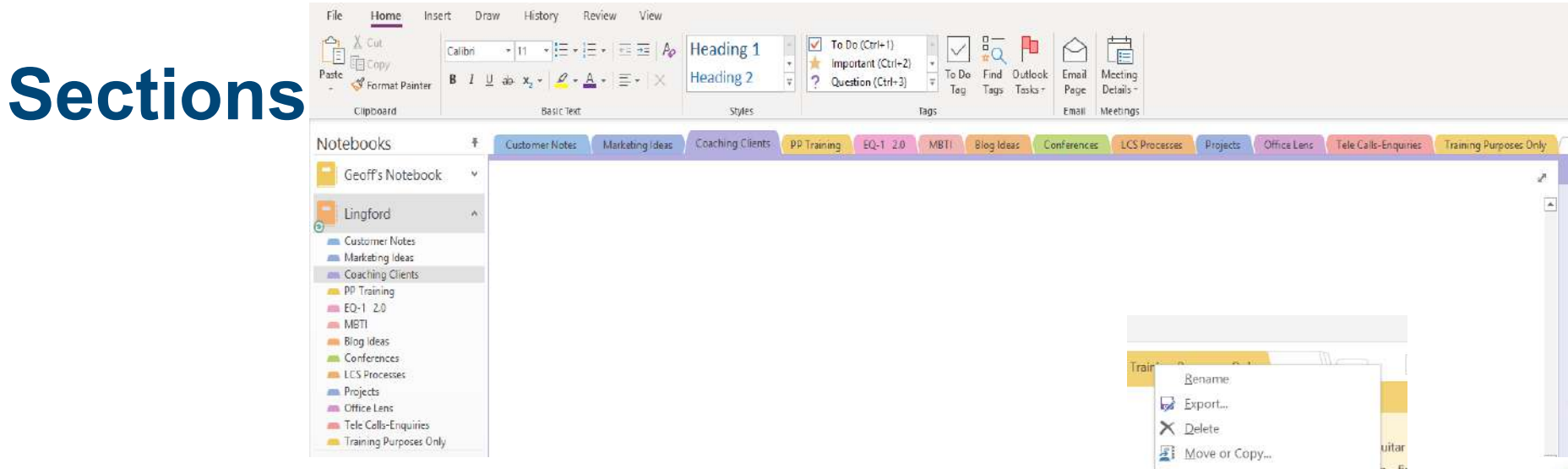

- Organise your Sections
- Be Careful not to create too many sections
- Use "Section Groups" to organise Sections

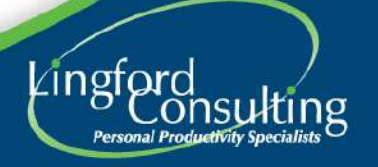

ice L

hing

te Le /201

\*

www.lingfordconsulting.com.au

Merge into Another Section...
 Copy Link to Section
 New Section

Password Protect This Section...

Training Event 1

New Section Group

Section Color

#### Pages

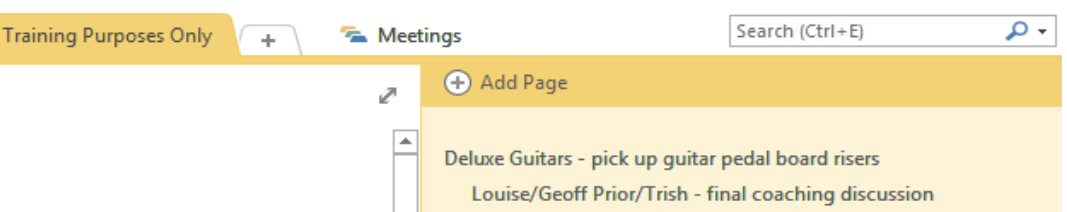

- A "Page" in OneNote is Blank Canvass for you to work in
- On each "Page" you can:
  - Take Notes (Type or use a "Pen")
  - Format Text
  - Insert Date/Times etc
  - Insert Links
  - …and more

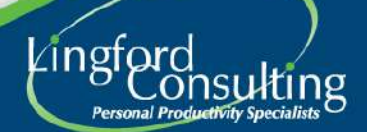

## OneNote

#### "Live Demonstration"

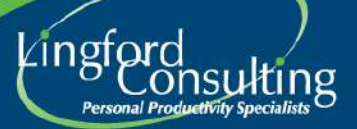

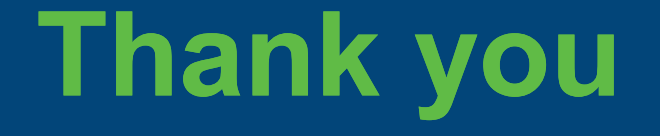

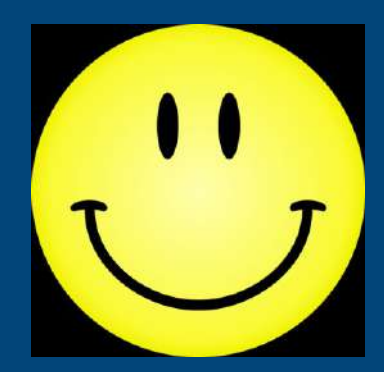

I hope you have enjoyed today's session

#### **Geoff Prior – Lingford Consulting Services**

Connect with me on Linked In Subscribe to our Email Tips

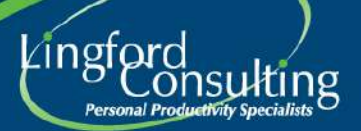